#### **Factory Talk**

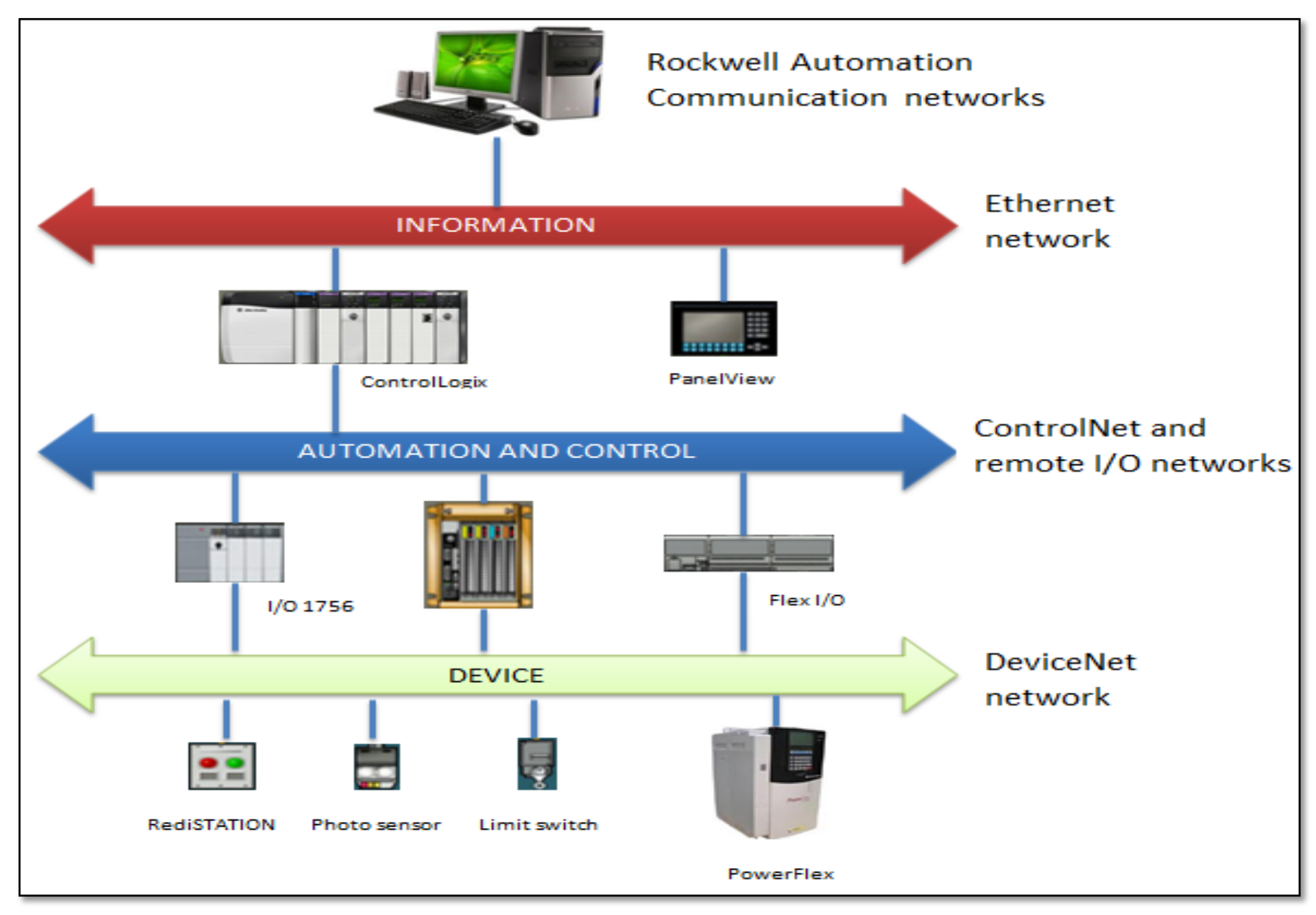

## FactoryTalk View Studio

Factory Talk View Studio includes SE Local, ME and Network.

**SE Network** Creates or opens a Factory Talk view

Network Applications (Distributed application)

- SE Local creates or opens a Factory Talk View Local Applications (Local applications).
- Machine Edition creates or opens a Factory Talk View Machine Edition Application (HMI applications)

#### **Factory Talk Overview**

#### FactoryTalk View Site Edition (Local)

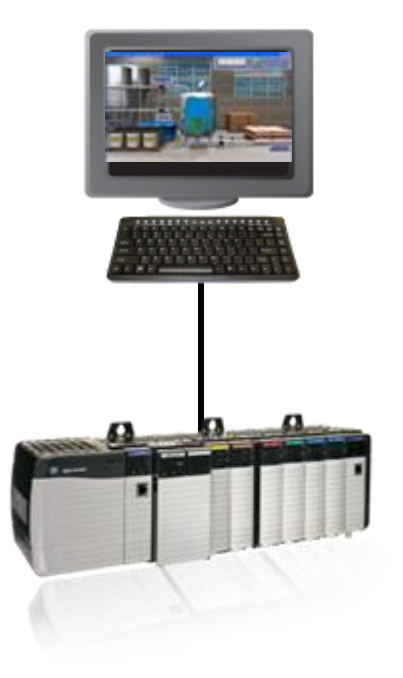

#### FactoryTalk View Site Edition (Network)

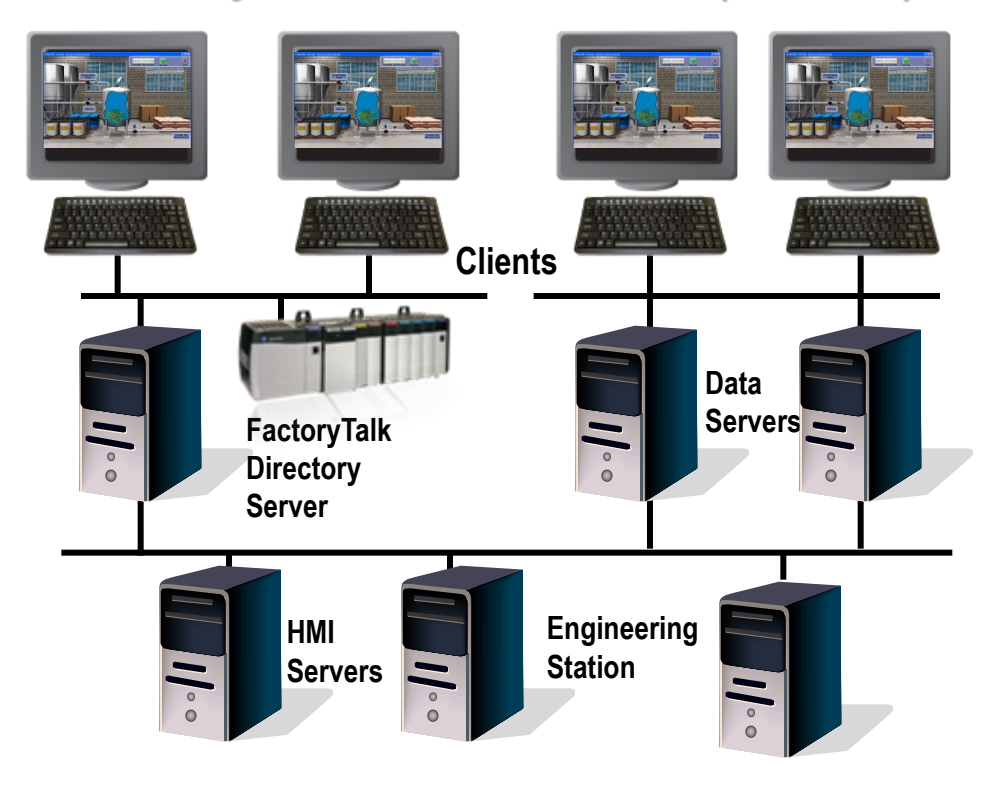

#### **Factory Talk Overview**

START>> All Program>> Rockwell Software>> FactoryTalk View>> FactoryTalk View>> FactoryTalk View Studio.

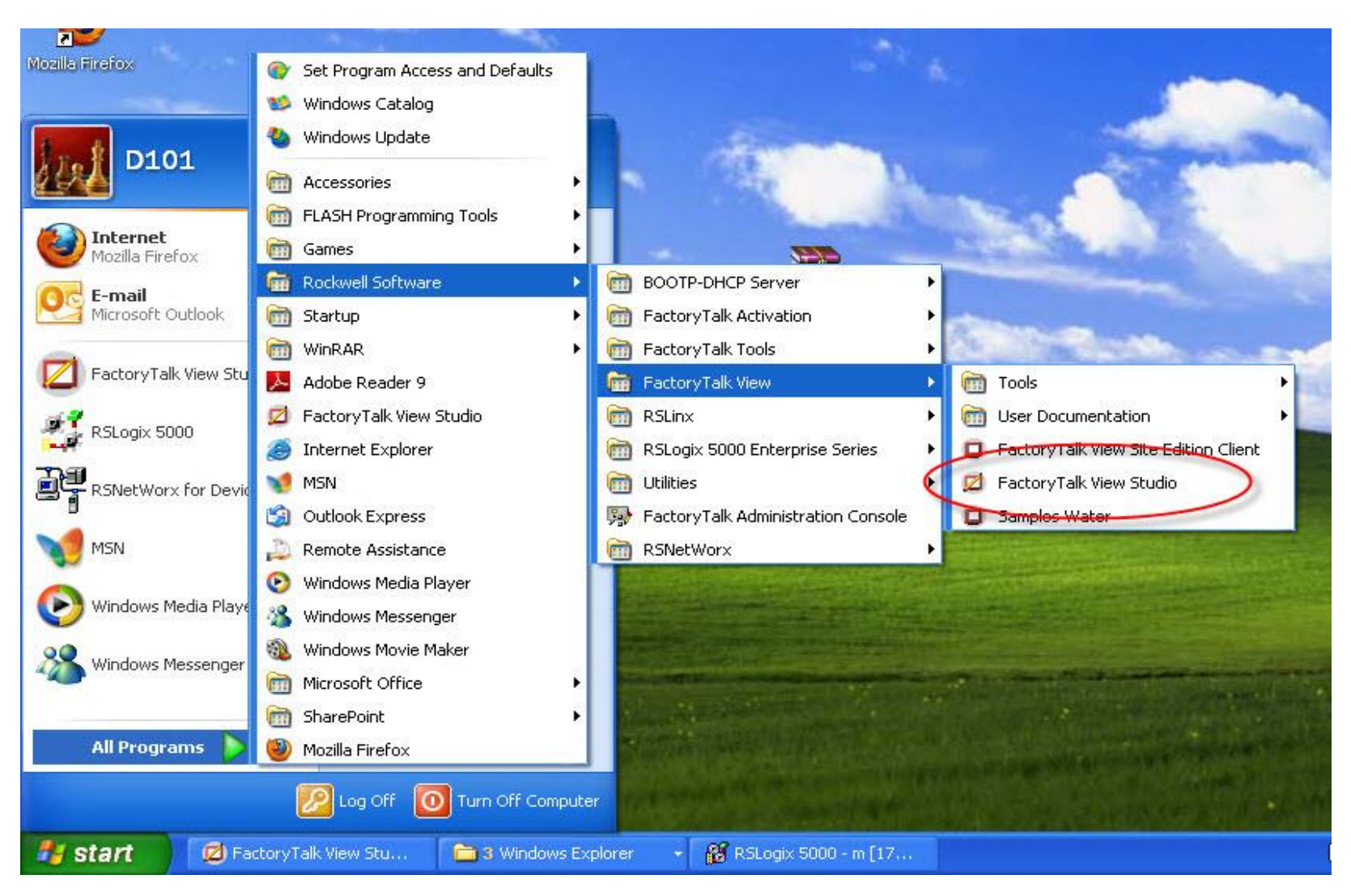

#### **Factory Talk Overview**

#### **Selecting Factory Talk for appropriate application**

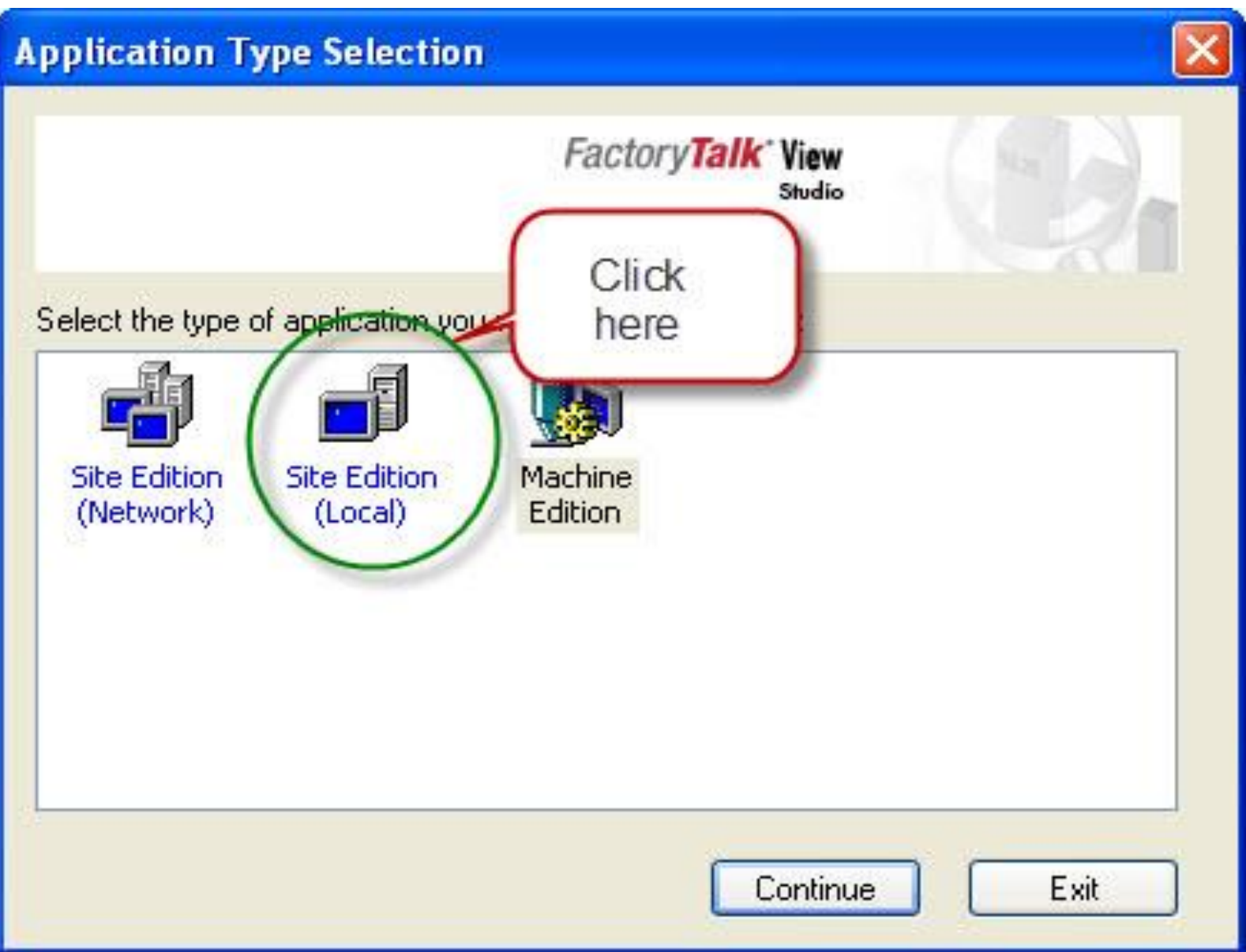

#### **Factory Talk Overview** Parts of the Factory Talk View Studio

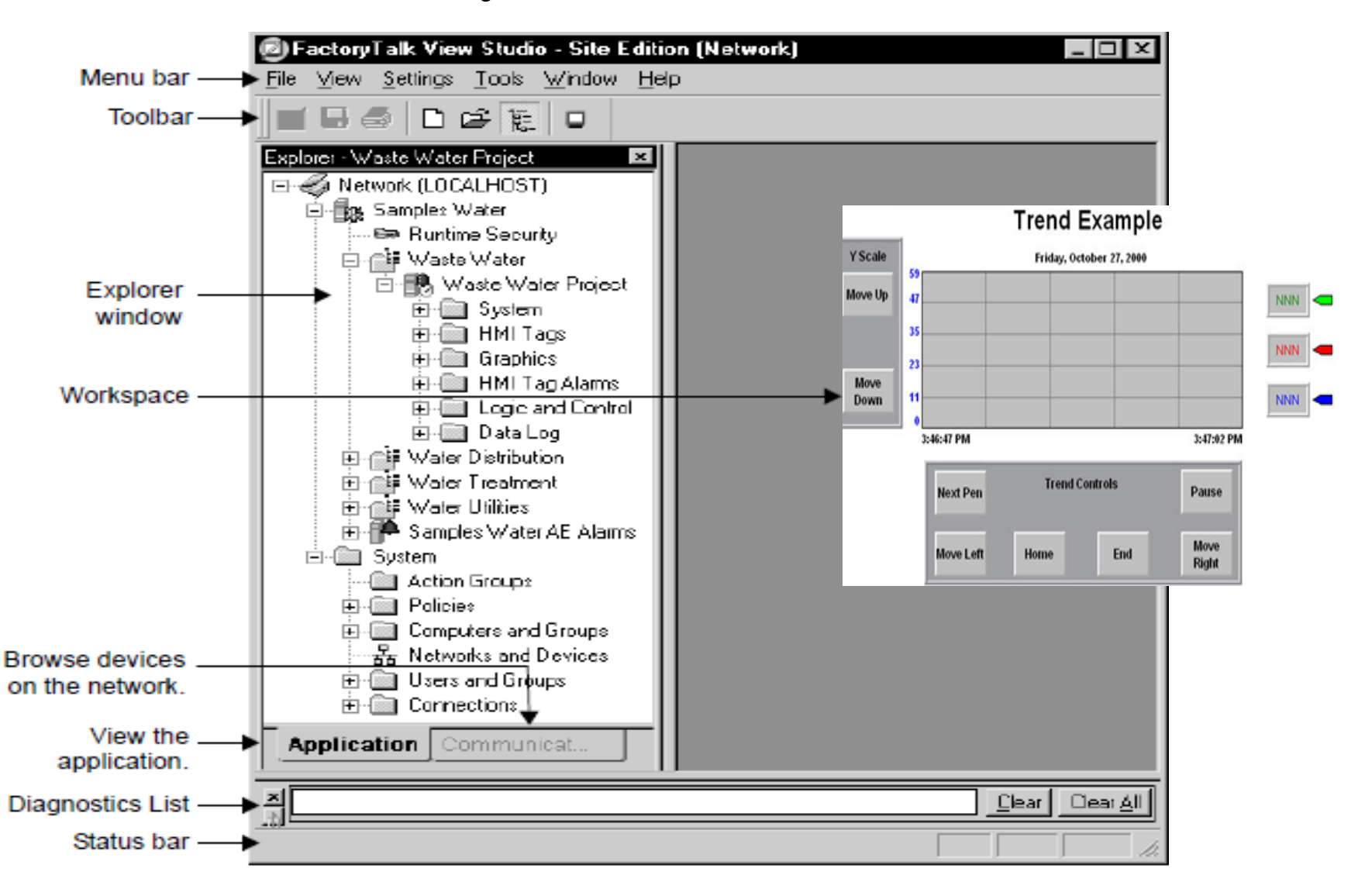

### **WORKING ON FACTORY TALK**

- 1. Configure hardware, create **controller tags**, write logic and download to controller to control the system.
- Read controller tags in PLC by OPC Server (Rslink, Rslink Enterise, OPC third Party)
- 3. Create graphic displays to control and monitor automation systems using Objects in libarary.

7

- 4. Link Object's properties to tags in OPC
- 6. Runtime to check

#### **WORKING ON FACTORY TALK**

Configure hardware, create **controller tags**, write logic and download to controller to control the system using Rslogic 5000

| <b>V</b> R   | SLogix 5000 - W                                                                                                    | ATER_PROC                                                | ESS [1769-L3        | 2E 20.2] -  | [Controller | Tags - WATE        | R_PROCESS(con   | troller)]       |                | P 🗙 |
|--------------|----------------------------------------------------------------------------------------------------|----------------------------------------------------------|---------------------|-------------|-------------|--------------------|-----------------|-----------------|----------------|-----|
| ا 🖉          | File Edit View Sea                                                                                                    | arch Logic (                                             | Communications      | Tools Winde | ow Help     |                    |                 |                 | -              | a x |
| 8            | 🖻 🖬 🍯 🐰                                                                                                    | <b>b 6</b> -                                             | 00                  |             |             | / # # <del>}</del> |                 | Q Q             |                |     |
| Dffli        | ne 🛛 🗸                                                                                                    |                                                          | L-A-                | _ 🔣 Р       | ath: AB_ETH | HP-1\192.168.1.    | 20\Backplane\0* | - ₩             |                |     |
| No F<br>No E | orces 🕨                                                                                                    | BAT                                                      | A                   | Select      | a Language  | ~                  | ۵               |                 |                |     |
|              |                                                                                                    | 1/0                                                      |                     |             |             | 41-44-             | -( )(0)(L)-     | ).              |                |     |
|              |                                                                                                    |                                                          |                     | 3           | Favorites   | 🕻 Add-On 🔏 S       | Safety 🔏 Alarms | K Bit K Timer/C |                |     |
| <b>)</b>     | Controller Organizer                                                                                                    |                                                          | <b>→</b> ‡ <b>×</b> | Scope:      | WATER_PR(   | )CE 🔽 Show:        | All Tags        | 🍾 🏹 Enh         | er Name Filter | ~   |
| tart         | Controller W                                                                                                    | ATER_PROCES                                              |                     | Name        | EB 4 Va     | lue 🔶              | Force Mask      | Style           | Data Type      | ^   |
| Page         | Controller Fault Handler                                                                                                    |                                                          | r 📗                 | WATE        | R           | 0.0                |                 | Float           | REAL           |     |
|              | Power-U<br>Tasks<br>Contrask<br>Contrask<br>Contras | p Handler<br>K<br>Program<br>Program Tags<br>MainRoutine |                     |             |             |                    |                 |                 |                |     |

8

WORKING ON FACTORY TALK Read controller tags in PLC by OPC Server There are three ways to read tags from PLC

- ≻Using RSLinx.
- Using RSLinx Enterprise of FactoryTalk
  View Studio
- ► Using OPC Third Party as Kepware

## WORKING ON FACTORY TALK Read controller tags in PLC by OPC Server ≻Using RSLinx Enterprise: Open Factory Talk View Studio/Slect Add New Server/Rslink Enterprise.

| 💋 FactoryTalk View Studi                                                                                                    | o - Site Edition (Lo   | cal)                                                  |
|----------------------------------------------------------------------------------------------------|------------------------|-------------------------------------------------------|
| File View Settings Tools W                                                                                                    | 'indow Help            |                                                       |
| 🖬 🖬 🎯   🗅 😅 🔚                                                                                                    |                        |                                                       |
| Explorer                                                                                                    |                        |                                                       |
| <ul> <li>Local (SKY-A9A05C886A1)</li> <li>WATER_PROCESS_FINAL</li> <li>Runtime Secur</li> <li>NATER_PRO</li> <li>WATER_PRO</li> <li>Add New Serve</li> <li>System</li> <li>System</li> <li>Security</li> </ul> | A1)<br>FINAL<br>Delete |                                                       |
|                                                                                                    | Add New Server 🔸       | Rockwell Automation Device Server (RSLinx Enterprise) |
|                                                                                                    | Security               | OPC Data Server<br>Tag Alarm and Event Server         |
| Tags                                                                                                    | Properties             |                                                       |

## WORKING ON FACTORY TALK Read controller tags in PLC by OPC Server After add a new server, one new folder is created in Rslink Enterprise to communicate with controller

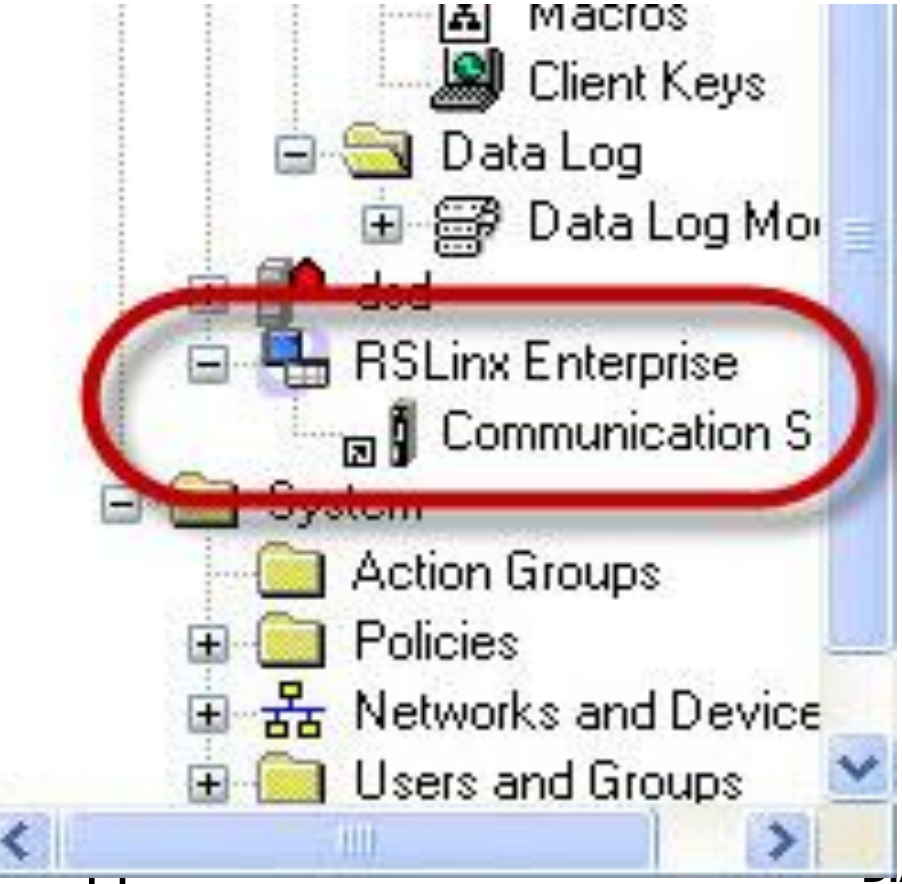

# WORKING ON FACTORY TALK Read controller tags in PLC by OPC Server

Add a folder to storge data from the controller in device shortcuts window

| FactoryTalk View Studio - Site Edition (Local)     File View Settings Settings Tools Window Help     File G      G      File G      G                                                                                                    | ) - [Communication Setup -     | RNA://SLocal/MOTOR CONTROL/RSLinx E 📮 🗗 🔰                                                                                                    |
|----------------------------------------------------------------------------------------------------|--------------------------------|----------------------------------------------------------------------------------------------------|
| Explorer - MOTOR CONTROL<br>Communication Setup<br>System<br>System<br>HMI Tags<br>Tags                                                                                                    | Add Remove App                 | Primary           RSLinx Enterprise, SKY-A9A05C886A1           1789-A17, Backplane           EtherNet, Ethernet           192.168.1.21, Ethernet Bridge (1769-L32E)           192.168.1.24, Ethernet Bridge (1769-L32E)           192.168.1.30, Ethernet Bridge (1769-L32E)           192.168.1.53, 2711-*20, 2711-T6C20:may           Mode: Online           Not Browsing |
| 🖃 🔄 Graphics                                                                                                    | Offline Tan Ele                | Browse                                                                                                    |
| Global Objects                                                                                                    | Alarms & Events                |                                                                                                    |
| Symbol Factory                                                                                                    | Enable                         | No                                                                                                    |
| 🕀 🌌 Libraries                                                                                                    | Buffer Timeout (min.)          | 20                                                                                                    |
| Parameters<br>Parameters<br>Parameters<br>Parameters<br>Construction<br>Parameters<br>Parameters<br>Local Messages<br>Trend Templates<br>Trend Snapshots<br>Trend Snapshots<br>HMI Tag Alarms<br>- Al Alarm Setup<br>- A Suppressed List | Select a different path - SKY- | A9A05C886A1 cannot be used.                                                                                                    |
| Application Communications                                                                                                    |                                |                                                                                                    |
|                                                                                                    | J                              |                                                                                                    |
| Server RNA://\$Local/MOTOR CONTROL:RSLinx Enter                                                                                                    | prise on computer SK7-A9A05C88 | 6A1 is ready to provide service. [Clear] Clear A                                                                                                    |

# WORKING ON FACTORY TALK Read controller tags in PLC by OPC Server

Select the controller to read data. *After clicking OK, all tags of the controller are storged in plc folder* 

| FactoryTalk View Studio - Site Edition (Local)                                                                                                    | ) - [Communication Setup - RNA://\$Local/MOTOR CONTROL/RSLinx E 📰 🗗 💈                                                                                                    |
|----------------------------------------------------------------------------------------------------|----------------------------------------------------------------------------------------------------|
| File View Settings Settings Tools Window Help                                                                                                    | _ 8 3                                                                                                    |
|                                                                                                    |                                                                                                    |
| Explorer - MOTOR CONTROL                                                                                                    | Add       Remove       Apply         Add       Remove       Apply         Image: Primary       Image: Primary         Image: Primary       Image: Primary         Image: Primary       Image: |
| E Saphics<br>☐ Isplays<br>☐ Global Objects<br>☐ Carbon Director                                                                                                    | Offline Tag File Browse Alarms & Events                                                                                                    |
| tibraries —                                                                                                    | Enable No                                                                                                    |
| Application     Communications     Images     Images     Parameters     Parameters     Para | Press Apply button to assign selected path to this shortcut.                                                                                                    |
|                                                                                                    |                                                                                                    |
| Server RNA://\$Local/MOTOR CONTROL:RSLinx Enterp                                                                                                    | prise on computer SKY-A9A05C886A1 is ready to provide service.  Clear Clear Clear                                                                                                    |

#### **GRAPHIC DISPLAY**

Selecting appropriate Objects and put them into HMI graphic, objects may be copied and pated into HMI graphic

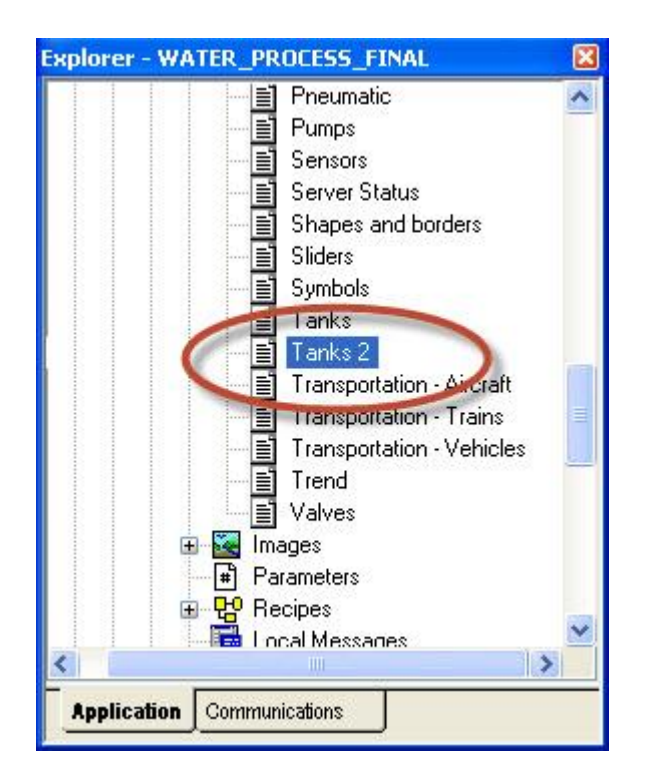

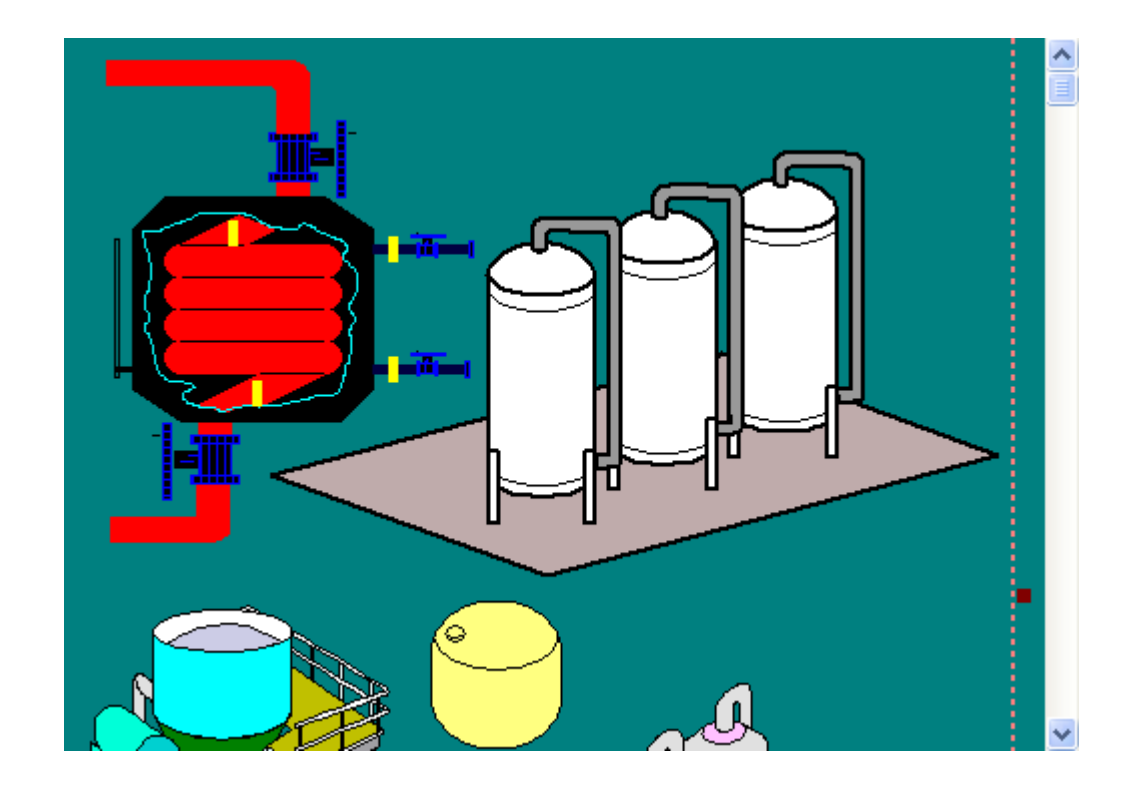

#### **GRAPHIC DISPLAY**

Adding Text, Scale, I/O and Rectangle objects into HMI graphic

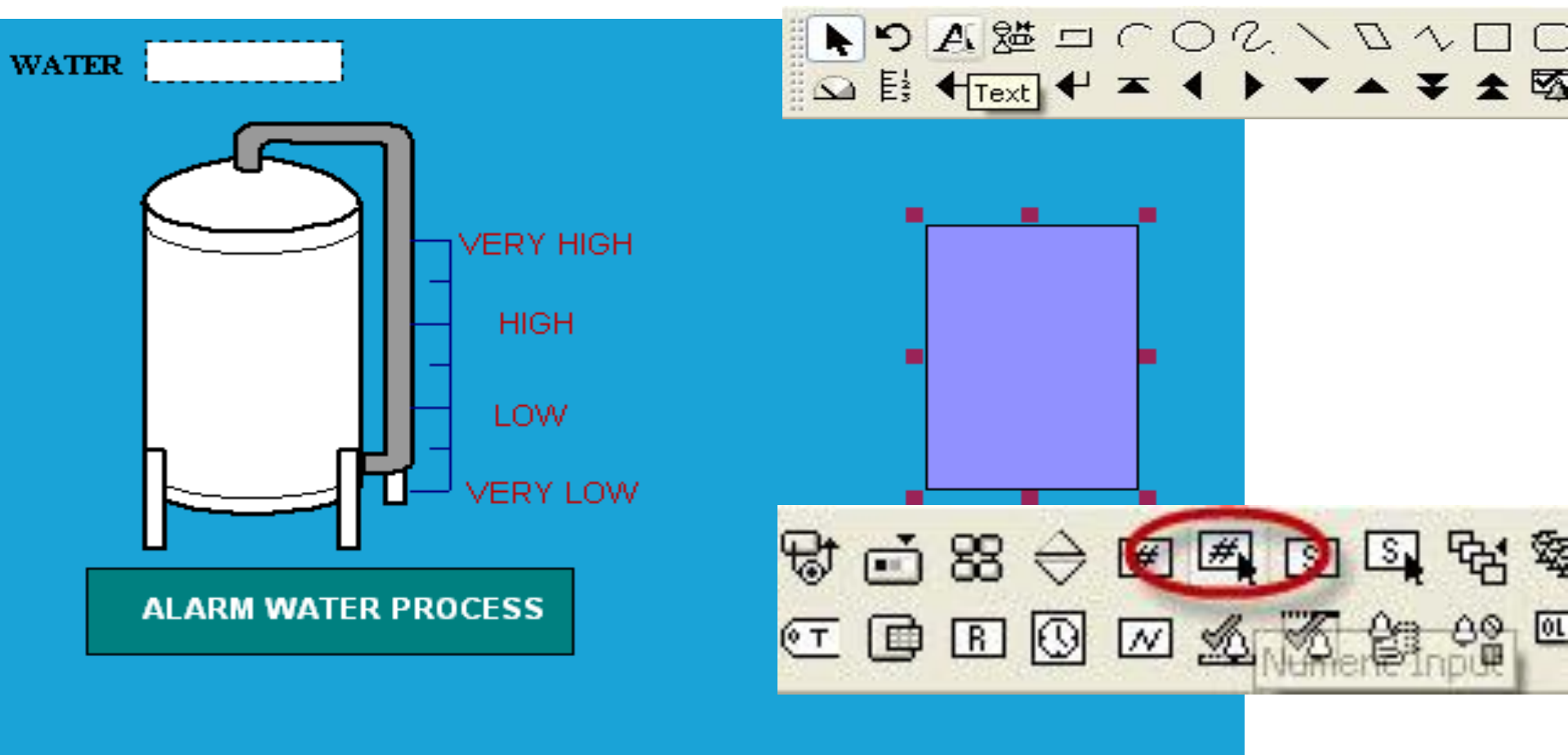

#### **GRAPHIC DISPLAY**

Arrange objects in Graphic display to appropriate positions

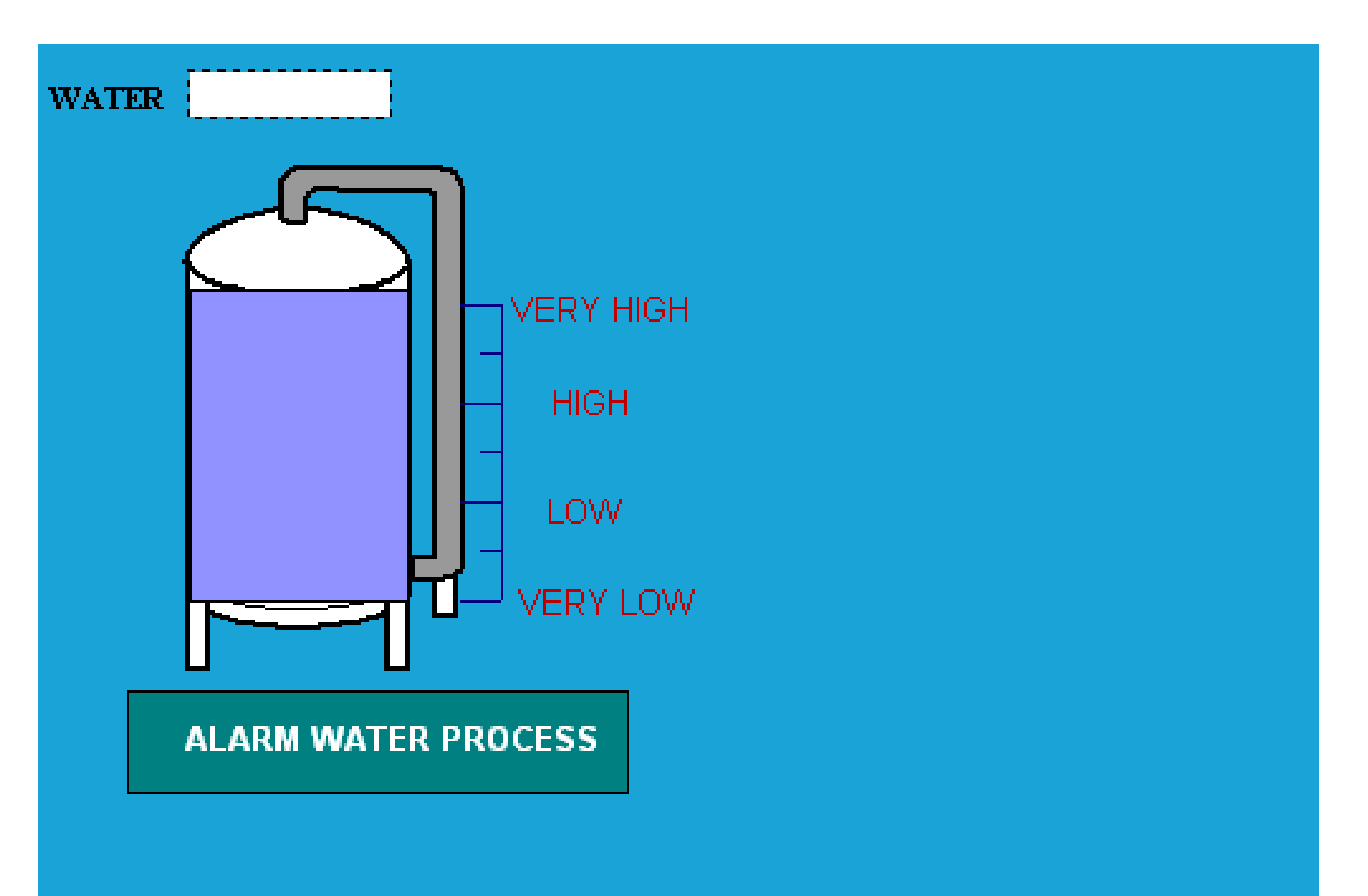

Linking fill properties of Rectangle object to Water Tag (Fill Percent: 0 - 100%, range: 0 to 32000)

| 🖻 FactoryTalk View Studio - Site Edit                                                                                               | ion (Local) - [WATER PROCESS - /WA                                                                                | TER_PROCESS// (Display)]                                                                              |                 |
|----------------------------------------------------------------------------------------------------|----------------------------------------------------------------------------------------------------|----------------------------------------------------------------------------------------------------|-----------------|
| Eile Edit View Settings Objects Ar<br>Eile Edit View Settings Objects Ar<br>Eile Ar<br>Explorer - WATER_PROX<br>Graphics<br>Caphics | Properties<br>Edit<br>Connections<br><u>V</u> BA Code<br>ActiveX <u>Events</u><br>Meth <u>o</u> ds<br>Object Keys | :<br>VATER                                                                                            | - 8 ×           |
| Untitled<br>WATER PRO                                                                                                    | <u>Arrange</u><br>Animation                                                                                       | Visibility                                                                                            |                 |
| Symbol Factory                                                                                                    | Convert to <u>W</u> allpaper                                                                                      |                                                                                                    |                 |
| Parameters     Percipes     WATER MAR     WATER MAR                                                                                 | Property Panel<br>Object Explorer                                                                                 | Horizontal Position<br>Vertical <u>P</u> osition<br><u>W</u> idth                                     |                 |
| Local Messages F<br>Trend Templates<br>Trend Snapshots<br>HMI Tag Alarms<br>Alarm Setup<br>Ar Suppressed List                       | Cu <u>t</u><br>Copy<br>Paste<br>Delete<br>Duplicate                                                               | Height<br>R <u>o</u> tation<br><u>T</u> ouch<br>Horizontal <u>S</u> lider<br>Vertical Sl <u>i</u> der |                 |
| Derived Tags                                                                                                    | Copy Animation<br>Paste Animation                                                                                 | OLE Verb                                                                                              |                 |
| Saving the Displays 'WATER PROCESS'                                                                                                 | Global Object Defaults<br>Global Object Parameter Values                                                          |                                                                                                    | Clear Clear All |

DIAE

Linking fill properties of Rectangle object to Water Tag (Fill Percent: 0 - 100%, range: 0 to 32000)

| nimation                                       |                            |                                 |                          |
|------------------------------------------------|----------------------------|---------------------------------|--------------------------|
| ∑isibility                                     | <u>B</u> otation           |                                 | Height                   |
| Horizontal <u>P</u> osition                    | V <u>e</u> rtical Position | Horizontal Slider               | Ver <u>t</u> ical Slider |
| <b>∠E</b> ∭                                    | Touch                      |                                 | O <u>L</u> E Verb        |
| Expression                                     |                            |                                 | Tag<br>Expression        |
| Expression range<br>OUse tag's min and max pro | perty values               | Fill (Percent)<br>At minimum: 0 | At maximum: 100          |
| ● Use constant Min: 0                          | Max: 32000                 | Fill direction                  | 🗌 Inside Only            |
| Read from tags     Min:                        |                            | Apply Delete                    | Close Help               |

Linking number input properties of I/O object to Water Tag (Minimum= 0, Maximum = 32000)

| Numeric Input Properties 🛛 🔀 |                    |     |       |  |  |  |  |
|------------------------------|--------------------|-----|-------|--|--|--|--|
| General Commo                | n Connections      |     |       |  |  |  |  |
| Name                         | Tag / Expression   | Tag | Exprn |  |  |  |  |
| Value 🔶                      | {[READ DATA]WATER} | +++ |       |  |  |  |  |
| Minimum 🕂                    | 0                  | +++ | +++   |  |  |  |  |
| Maximum 🕂                    | 32000              | +++ | +++   |  |  |  |  |
|                              |                    |     |       |  |  |  |  |
|                              | Cancel Apply       |     | Help  |  |  |  |  |
| 19                           |                    |     |       |  |  |  |  |

Linking number input properties of I/O object to Water Tag (Minimum= 0, Maximum = 32000)

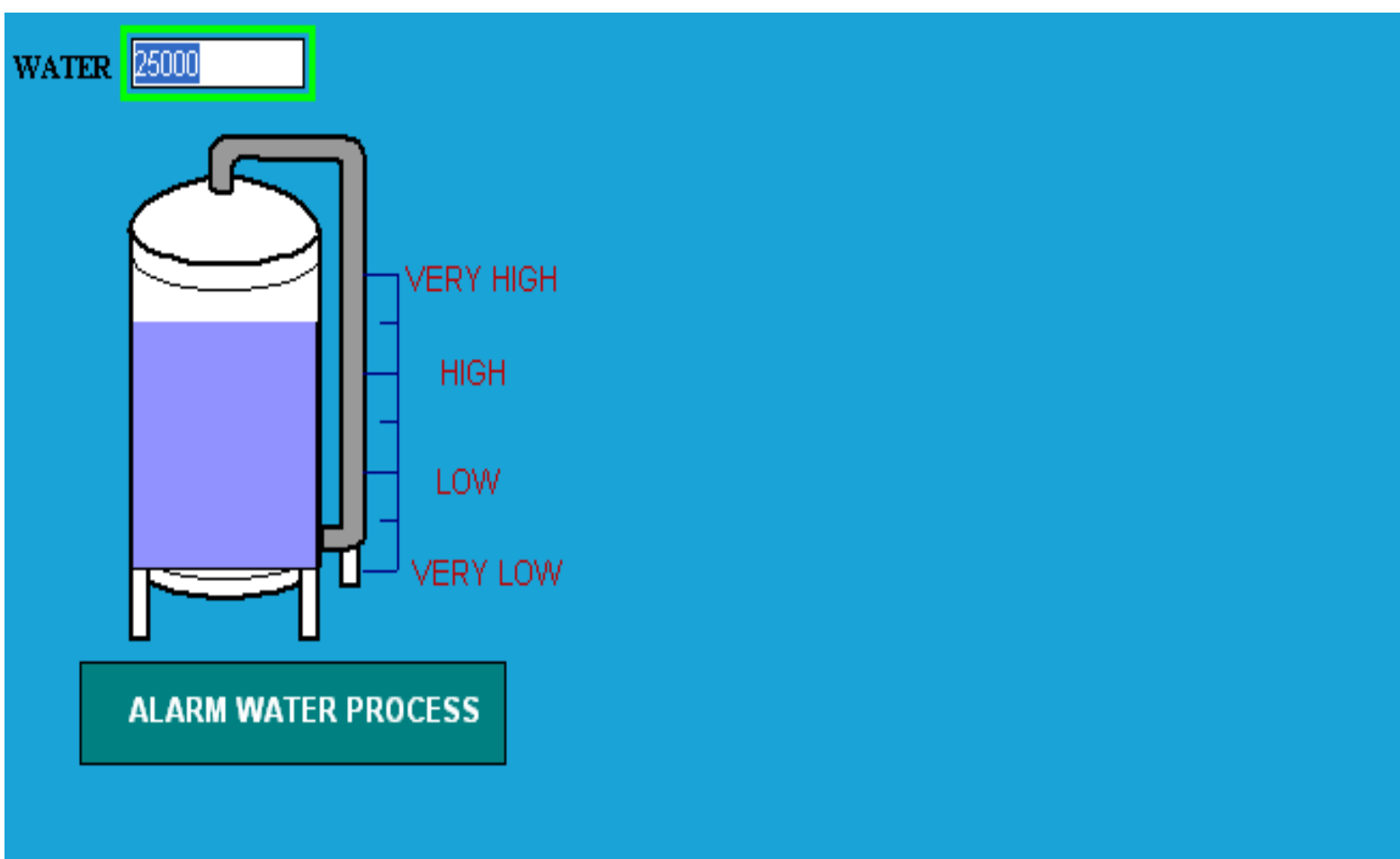

Building a SCADA system to control three ac motor which are controlled by relay logic as following.

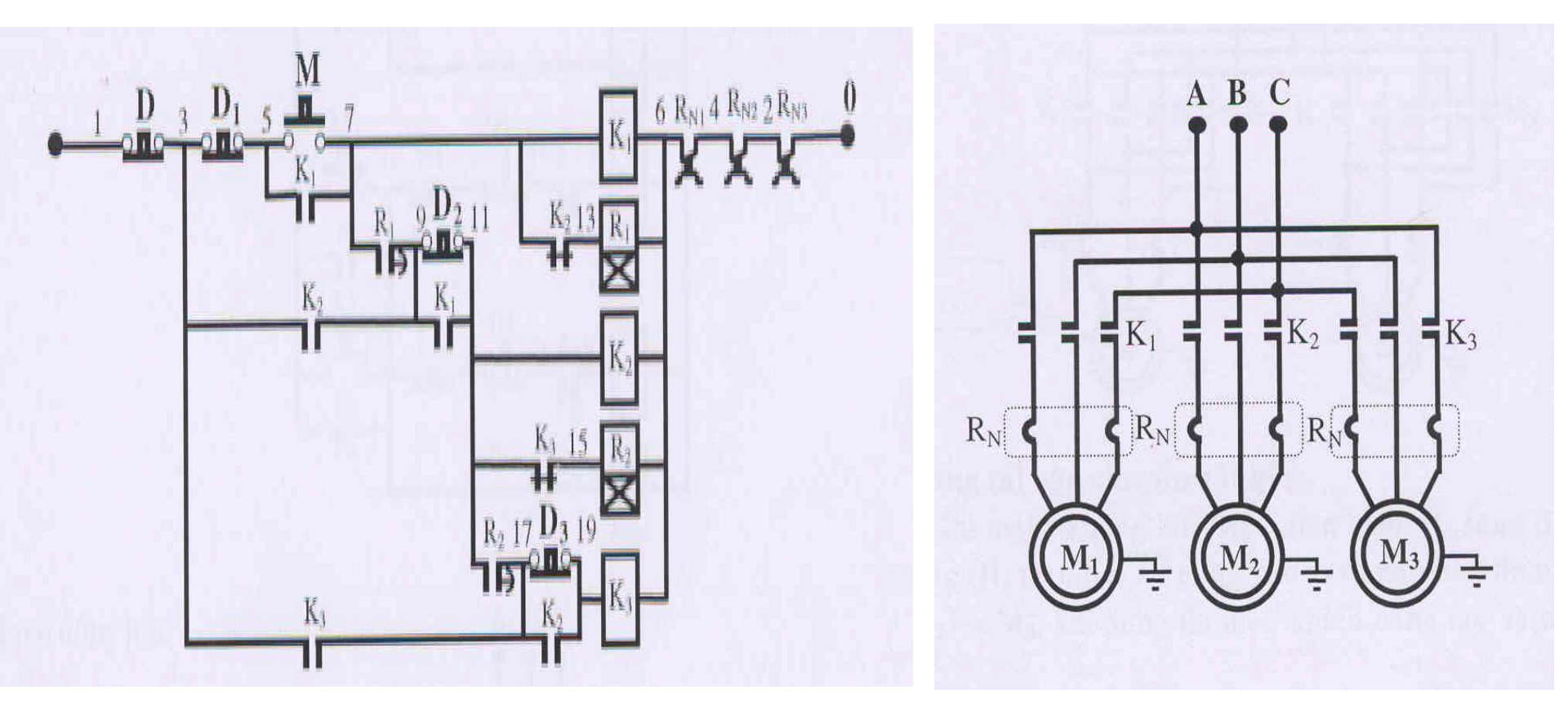

#### Creating controller tags to control and monitor in RSlogix5000

| 💕 RSLogix 5000 - Mot               | tor_Control [1769-       | L32E 20.2]* - [C         | ontroller Tags -  | Motor_Control(c     | ontroller)]      | _               |       |
|------------------------------------|--------------------------|--------------------------|-------------------|---------------------|------------------|-----------------|-------|
| 🃝 File Edit View Sear              | rch Logic Communica      | tions Tools Windo        | w Help            |                     |                  |                 | - 8 × |
| 1 2 4 5                            | <b>B C</b> $\sim$ $\sim$ |                          | <u> </u>          | A A TE [            | ୪ 🗣 ଉର୍          |                 |       |
| Offline 🛛 🕽 🗸 🗖                    | RUN                      | L 🔬 L 🌠 Pa               | ath: AB_ETHIP-1\1 | 92.168.1.21\Backpla | ane\0× 🗸         | 기윎              |       |
| No Forces                          |                          |                          |                   |                     |                  |                 |       |
| No Edits BAT Select a Language V 🕺 |                          |                          |                   |                     |                  |                 |       |
|                                    | 1/0                      |                          |                   |                     |                  |                 |       |
|                                    |                          |                          | Favorites ( Add   |                     | Bit Timer/Counte |                 |       |
|                                    |                          |                          | ( raronico / rida |                     |                  | <u>~_</u>       |       |
| Contr 4 X                          | Scope: Motor_Cor         | ntrol 💙 Sh <u>o</u> w: / | All Tags          |                     | Y. Enter Nam     | e Filter        | *     |
| Controller IV                      | Name == A                | Alias For                | Base Tag          | Data Type           | Description      | External Access | Cor 🛆 |
| Controll                           | emergency_stop           |                          | j                 | BOOL                |                  | Read/Write      |       |
| Power-L                            | k1                       |                          |                   | BOOL                |                  | Read/Write      |       |
| 🔁 Tasks                            | k2                       |                          |                   | BOOL                |                  | Read/Write      |       |
| 🖃 🤯 MainTas                        | k3                       |                          |                   | BOOL                |                  | Read/Write      |       |
| 🖃 🧠 Mair 🔤 📗 🗖                     | start                    |                          |                   | BOOL                |                  | Read/Write      |       |
|                                    | D1                       |                          |                   | BOOL                |                  | Read/Write      |       |
|                                    | D2                       |                          |                   | BOOL                |                  | Read/Write      |       |
| 🔁 Motion Grou                      | D3                       |                          |                   | BOOL                |                  | Read/Write      |       |
| Ungrout                            |                          |                          |                   | TIMER               |                  | Read/Write      |       |
| Add-On Insl                        | +-timer k2               |                          |                   | TIMER               |                  | Read/Write      |       |
| Data Types                         | +-timer_k3               |                          |                   | TIMER               |                  | Read/Write      |       |
| E Strings                          | м                        |                          |                   | BOOL                |                  | Read/Write      |       |
| Add-On                             | <u>٥</u>                 |                          |                   |                     |                  |                 |       |
| 🕀 🙀 Predefir                       |                          |                          |                   |                     |                  |                 |       |
| 🔤 🤤 Module- 💌                      |                          |                          |                   |                     |                  |                 |       |
|                                    | Monitor Tags             | <u>λEdit Tags</u>        |                   | <                   |                  |                 | >     |

Writing logic to control the system using RSlogix5000.

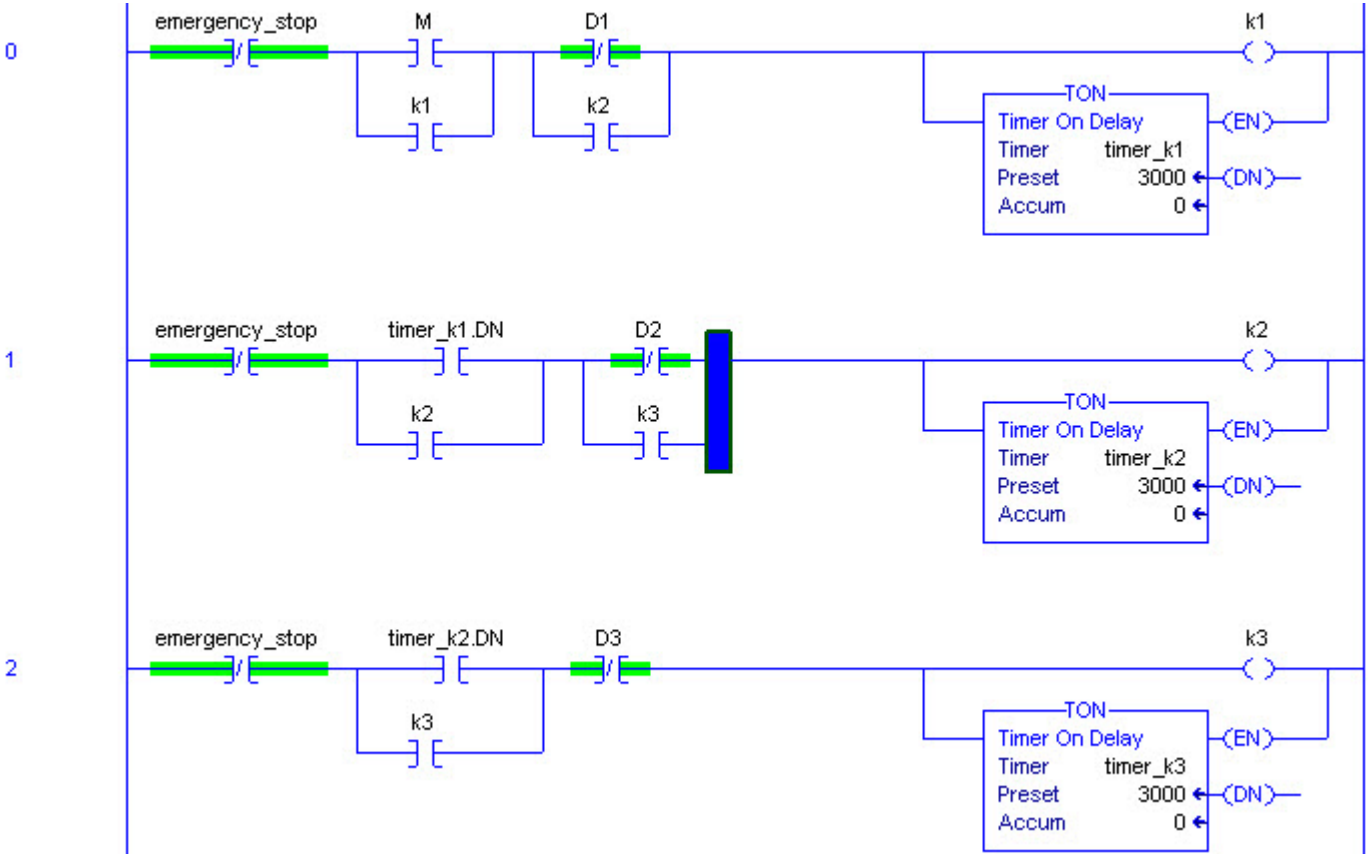

# Open Factory Talk View SE(local), enter MOTOR CONTROL for application name

| 💋 FactoryTa  | New/Open Site Editi               | n (local) Application          |     |
|--------------|-----------------------------------|--------------------------------|-----|
| File View To | New Existing                      |                                |     |
|              | Application name:<br>Description: | MOTOR CONTROL                  |     |
| Explorer     | Language:                         | English (United States), en-US |     |
|              |                                   | Import                         | ]   |
|              |                                   | Create Cancel                  | NUM |

#### Adding Rslinx Enterprise to read data from controllers

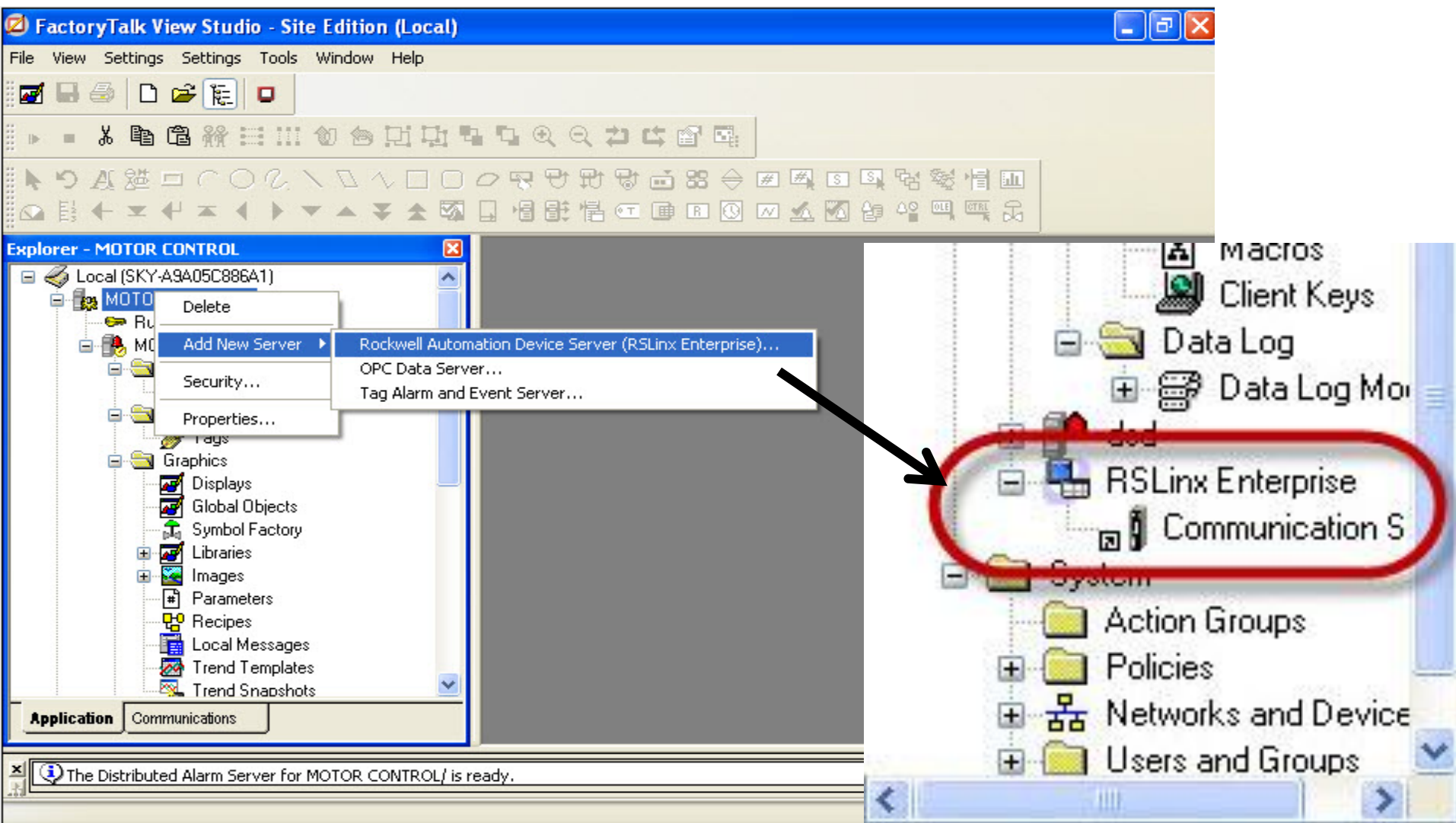

#### FACTORYTALK PRACTICE **Read controller tags in PLC using RSLinx Enterprise**

From communication folder, add a folder in device shortcut window to

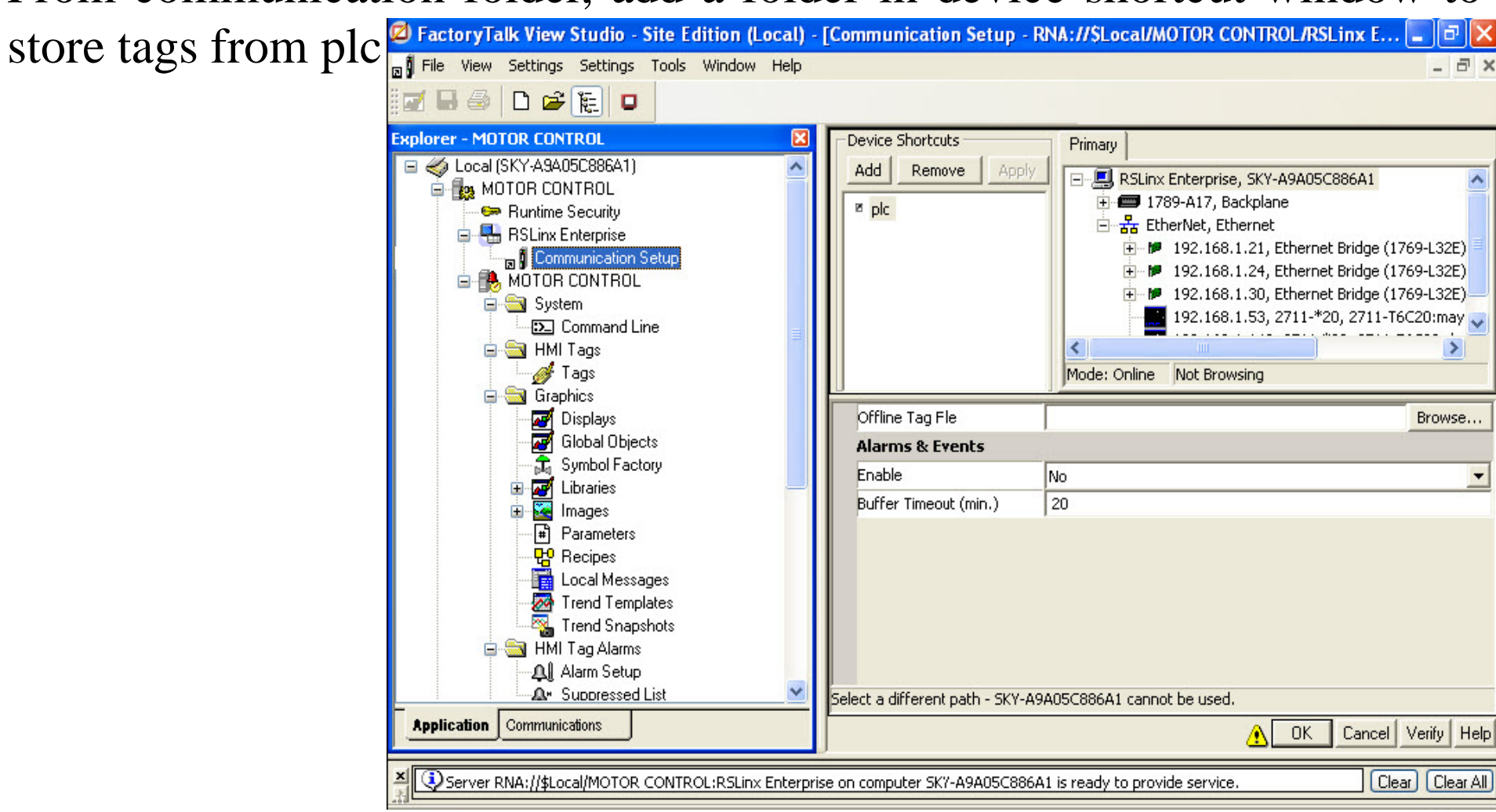

#### **FACTORYTALK PRACTICE** Read controller tags in PLC using RSLinx Enterprise

Choosing the CPU to read tags, then click OK to update data

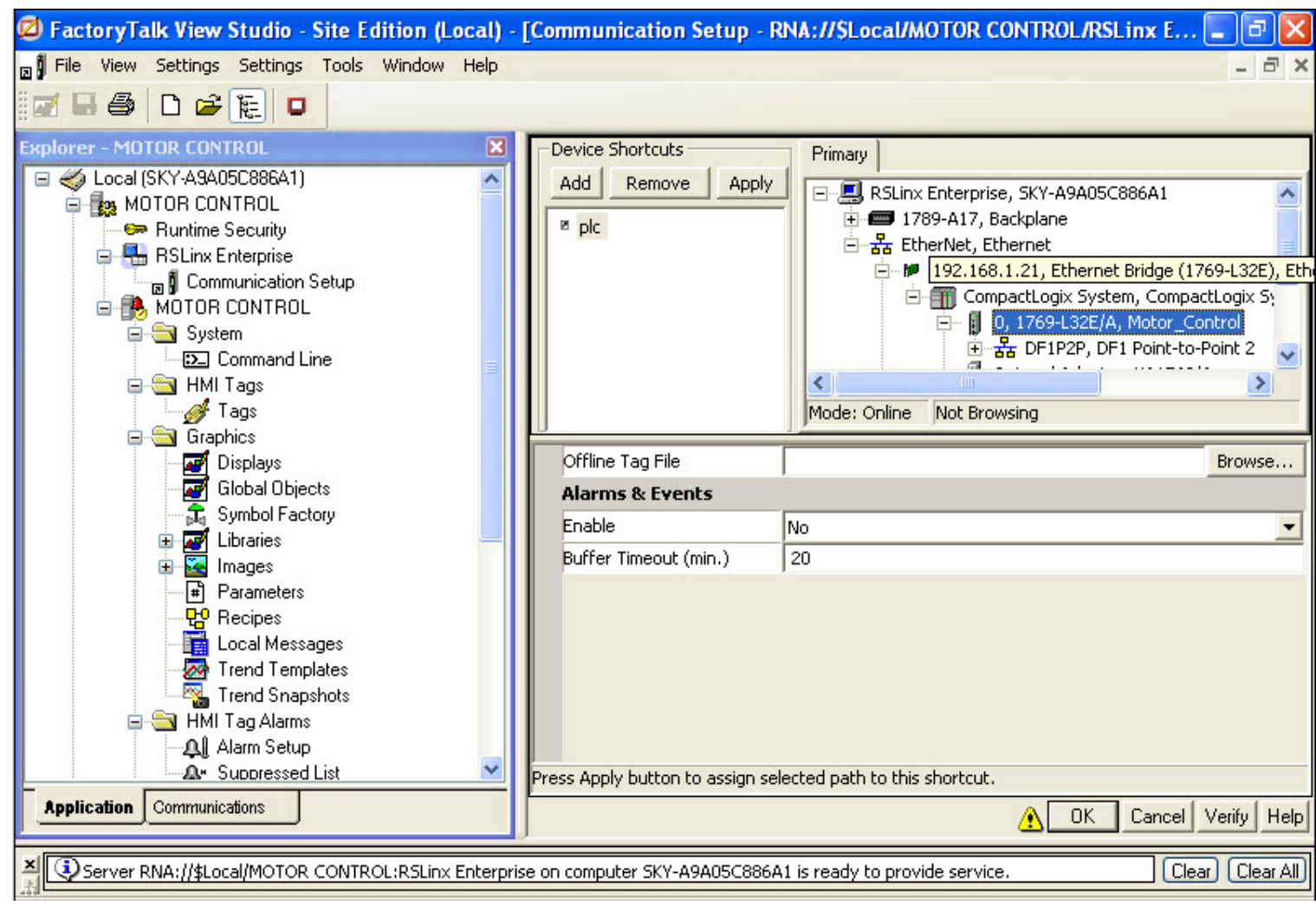

#### **Creating graphic displays**

From Graphic folder, add new graphic, selecting appropriate objects and put them in to HMI graphic

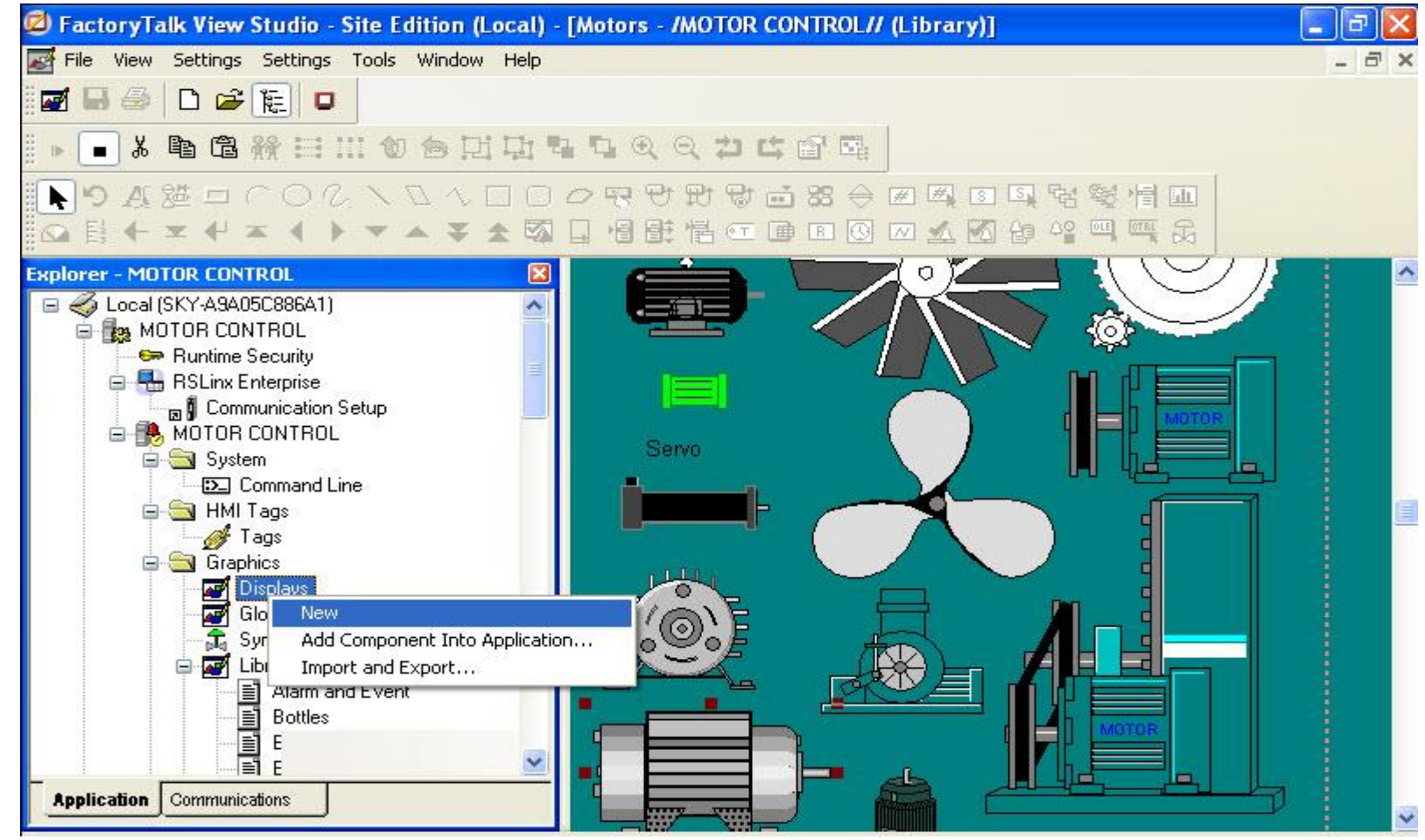

#### **Creating graphic displays**

Users can use objects in the library of Factory Talk

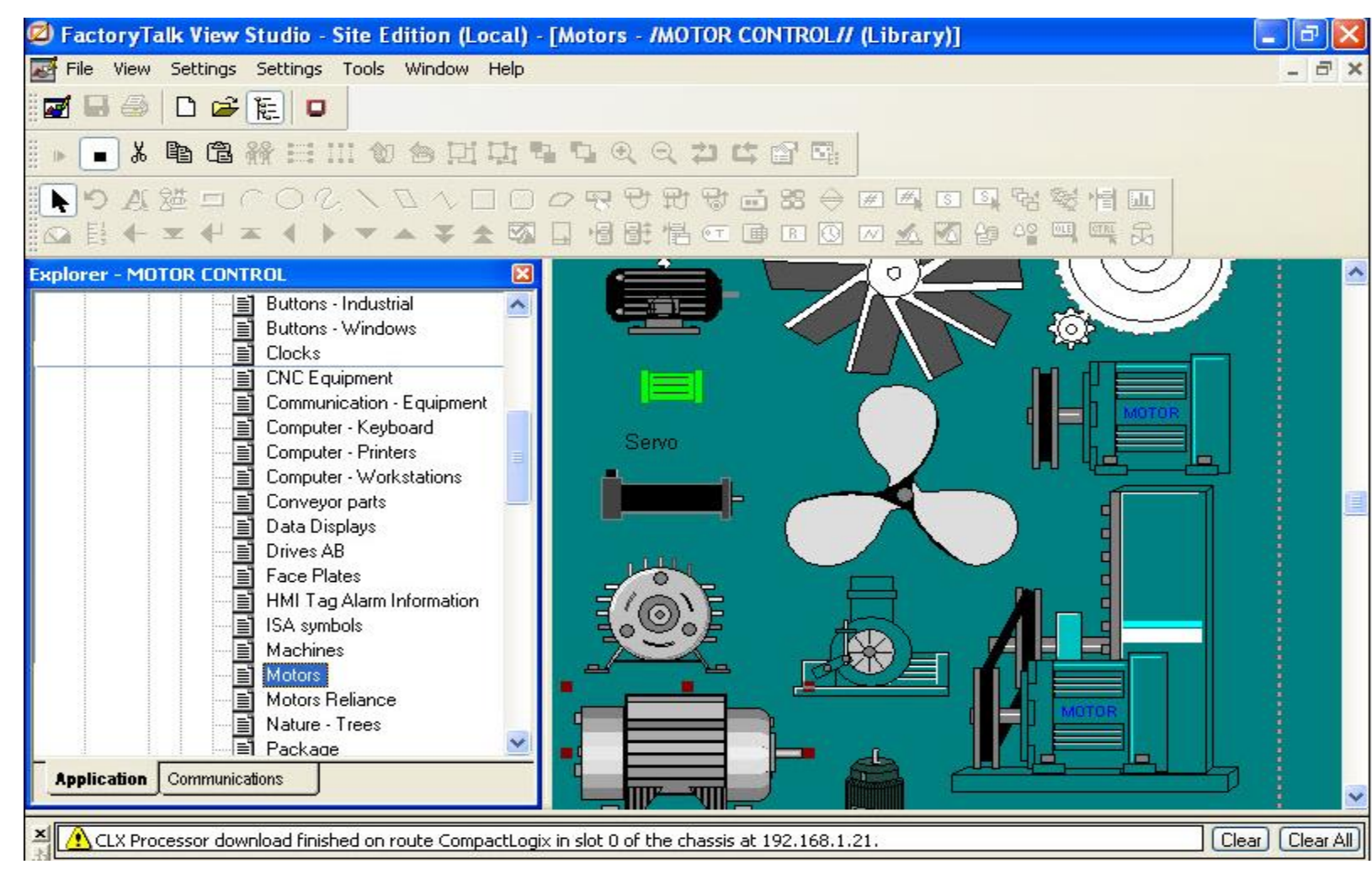

#### **Creating graphic displays**

Graphic display of three ac motors as following

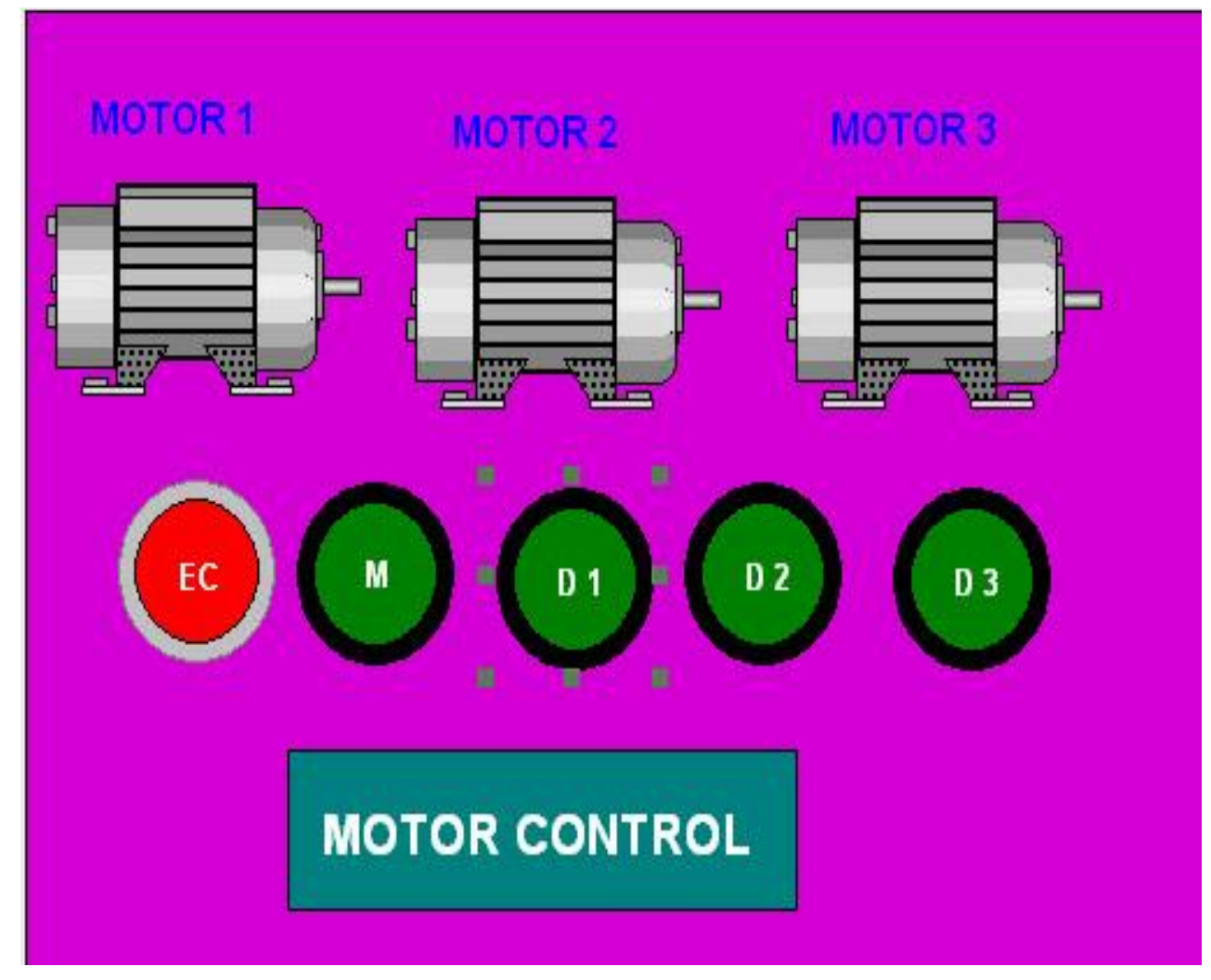

#### Animating graphic objects

Selecting the button/animation/touch property to write code

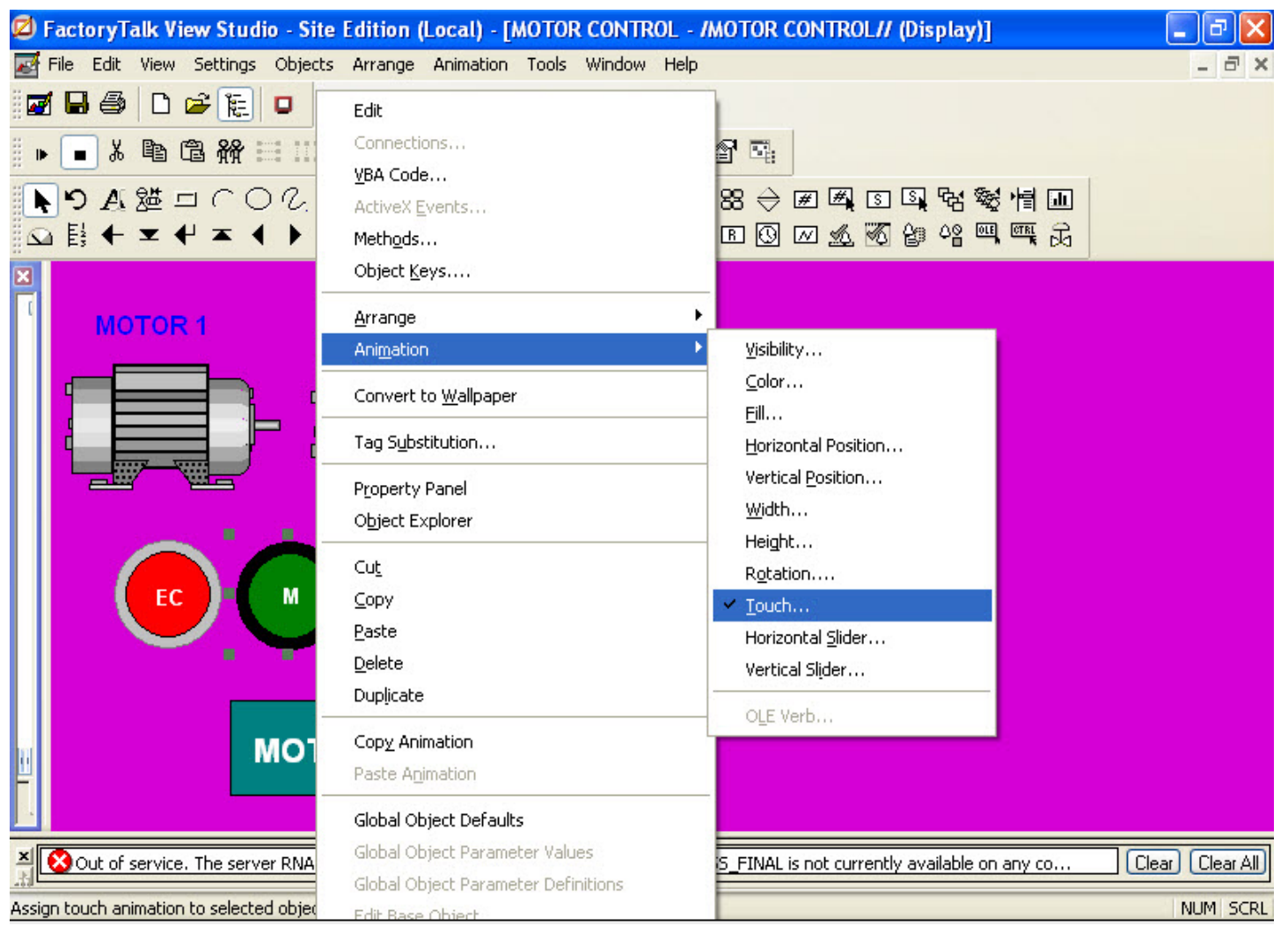

Animating graphic objects

In the press action window/select Set command to set value to

| Start to a                  | Animation                                 |                                       |                                    | X                                    |                             |                                                                             |
|-----------------------------|-------------------------------------------|---------------------------------------|------------------------------------|--------------------------------------|-----------------------------|-----------------------------------------------------------------------------|
| Start lag                   | <u>V</u> isibility<br>Horizontal Position | <u>R</u> otation<br>Vertical Position | <u>₩</u> idth<br>Horizontal Slider | Height<br>Vertical Slider            |                             |                                                                             |
|                             | <u> </u>                                  | Touch                                 | <u>C</u> olor                      | OLE Verb                             |                             |                                                                             |
|                             | Press action:                             | -                                     |                                    | Command Wizard Step 1 of             | 2                           |                                                                             |
|                             |                                           | 1                                     |                                    | Choose a command and click Nex       | t to fill in its parameters | 3.                                                                          |
|                             | Repeat action:                            |                                       |                                    | Command Categories:                  | Commands:                   |                                                                             |
|                             |                                           |                                       |                                    | Most Recently Used                   | Name                        | Description 🔨                                                               |
|                             | Release action:                           |                                       |                                    | All Commands and Macros              | Ramp<br>RecipeRestore       | Increases or decreases an analog ta<br>Reads the tag values from a recipe I |
|                             |                                           |                                       |                                    | E Graphics                           | RecipeSave                  | Saves the values in all input fields of                                     |
|                             |                                           |                                       | <u> </u>                           | Alarms                               | ScreenPrint                 | Generates a screen print on the prin                                        |
|                             | Repeat rate (Seconds): 0.25               | J                                     | Apply Delete                       | $\pm$ $\bigcirc$ Logic and Control 2 | SendKeys                    | Sends the specified keystrokes to the<br>Writes a value to a tag            |
|                             |                                           |                                       |                                    |                                      | SetFocus                    | Sets the focus to the specified graph 💌                                     |
|                             |                                           |                                       |                                    |                                      | <                           |                                                                             |
|                             |                                           |                                       |                                    |                                      | <b>,</b>                    | 2                                                                           |
| Animation                   |                                           |                                       |                                    | Writes Select Tag                    | 10.                         |                                                                             |
| Visibility                  | Rotation                                  | Width                                 | Height                             |                                      | TROL Name                   | e Access Ri Description                                                     |
| Horizontal <u>P</u> osition | Vertical Position                         | Horizontal Slider                     | Vertical Slider                    | Diagno                               | ostic Items                 | nerge ReadWrite<br>ReadWrite                                                |
| <u> </u>                    | Touch                                     | Color                                 | OLE Verb                           |                                      | ogram:MainPro               | ReadWrite<br>ReadWrite                                                      |
|                             |                                           |                                       |                                    |                                      | ner_k2 sta<br>ner_k3 sta    | art ReadWrite<br>op_k1 ReadWrite                                            |
| Press action: &Set [p       | c]start 1                                 |                                       |                                    | 🛓 🧰 system                           | en sta<br>Se sta            | op_k2 ReadWrite<br>op_k3 ReadWrite                                          |
|                             | 4                                         |                                       |                                    |                                      |                             |                                                                             |
| Repeat action:              | •                                         |                                       |                                    |                                      |                             | 3                                                                           |
|                             |                                           |                                       |                                    |                                      |                             | 5                                                                           |
| Belease action:             |                                           |                                       |                                    | <                                    |                             |                                                                             |
| Troidad doton.              |                                           |                                       |                                    | Tag filter:                          | <none></none>               | ✓                                                                           |
|                             |                                           |                                       |                                    | Selected Tag                         |                             |                                                                             |
| Bepeat rate (Seconds)       | .25                                       |                                       |                                    | Home area:                           | 1                           |                                                                             |
| riepest die (oberida).      |                                           | pply Delete Cla                       | lose Help                          |                                      |                             | DIAE                                                                        |

#### Animating graphic objects

Selecting the motor /animation /color property to write code

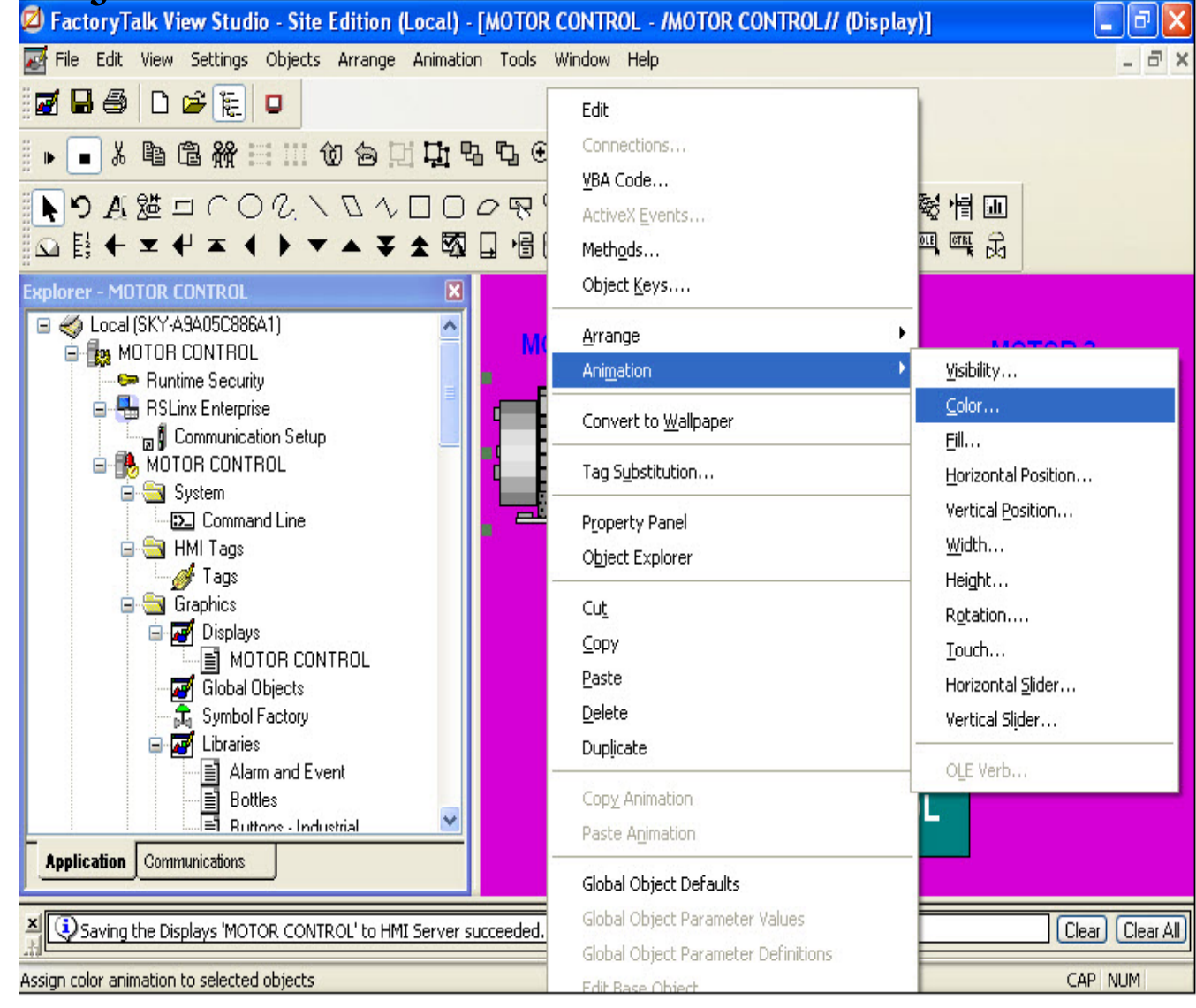

#### **FACTORYTALK PRACTICE** Animating graphic objects

In the expression select appropriate color depend on value of **k1** tag

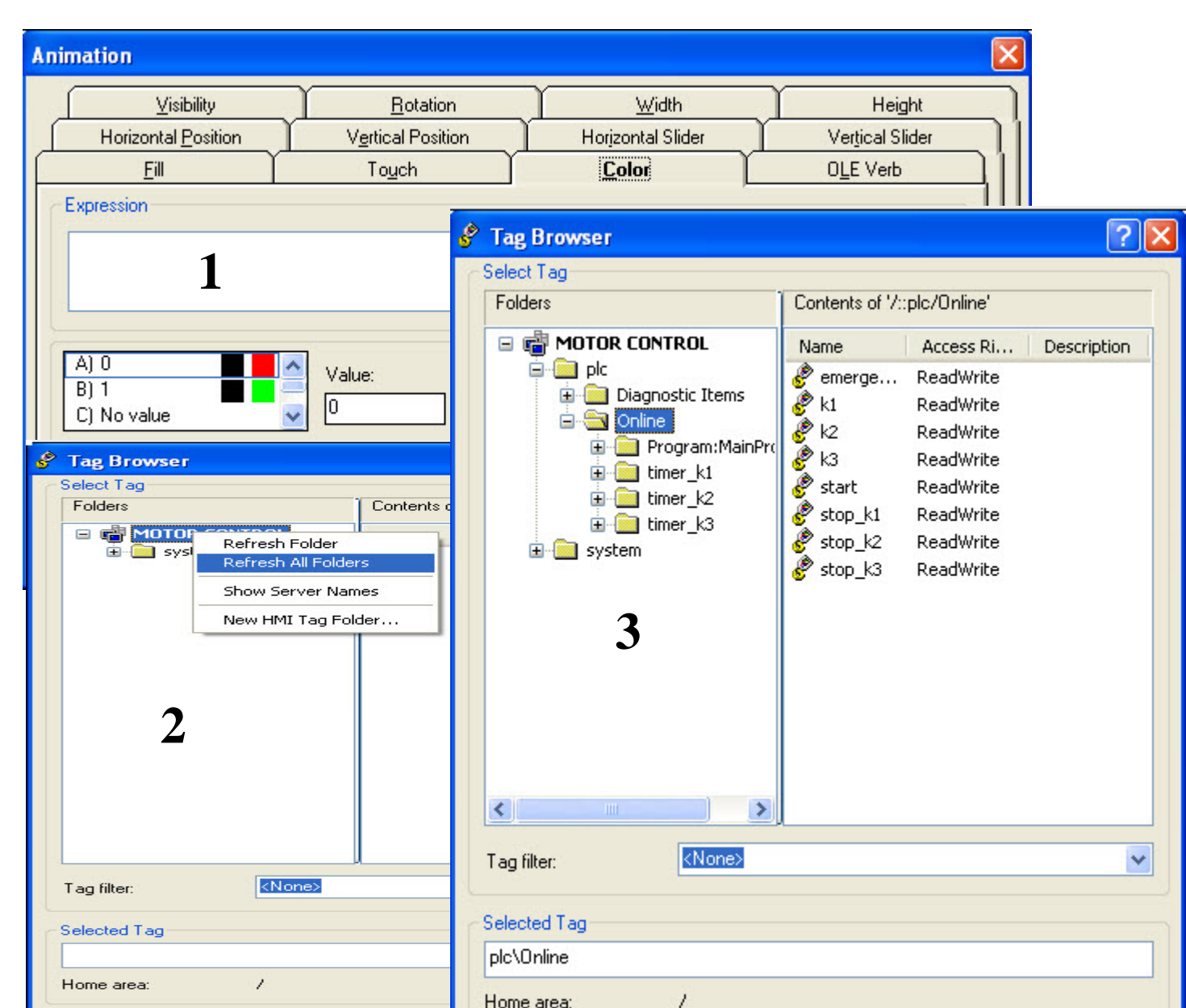

#### **SETTING UP TREND**

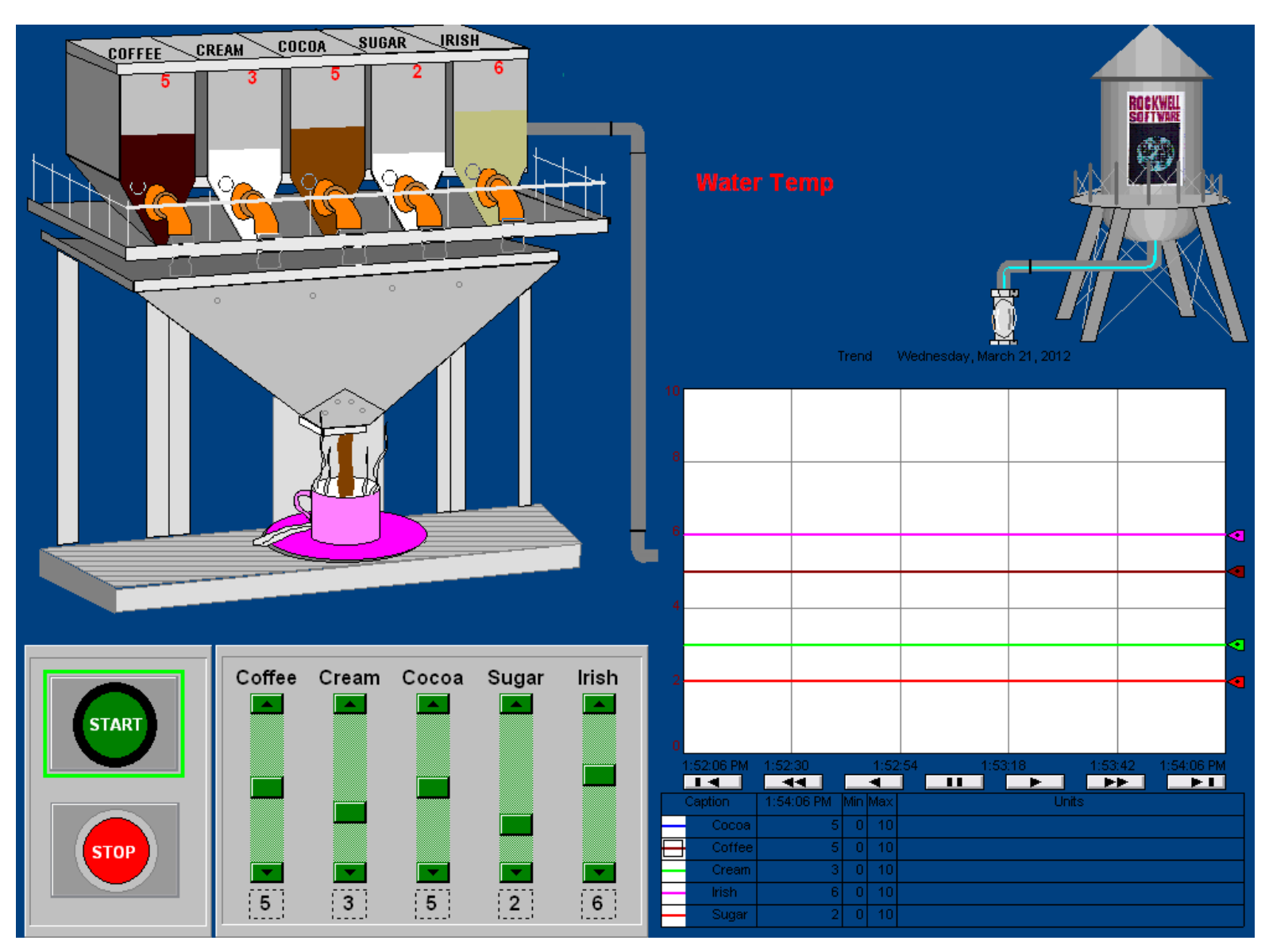

#### **SETTING UP TREND** Display water level of tank using Trend

| 🖉 FactoryTalk View Stud                                      | lio - Site Edition (Local) - [WATER PROCESS ALARM AND EVENT - /                                                                                                    | Ŵ  |
|--------------------------------------------------------------|----------------------------------------------------------------------------------------------------|----|
| 🛃 File Edit View Settings                                    | Objects Arrange Animation Tools Window Help                                                                                                    |    |
| ■ ■ ● □ ☞ E<br>■ ● & ■ @ ₩<br>N つ A 遊 □ ∩ (<br>函 E ← エ ← エ ← | ✓ Select         Rotate         Drawing         Push Button         Numeric and String         Indicator                                                                                                    | 2  |
| Applic Comm                                                  | Gauge and Graph         Key         Advanced         Alarm and Event         OLE Object         ActiveX Control         Import         Symbol Eactory         Geal Message Display         Recipe         Time and Date         Trend |    |
| Grace Period has Expire                                      | d The product has not been activated and has been operating without activation                                                                                                    | fe |

Adding Trend object in to graphic display

Trend
#### **SETTING UP TREND**

#### Display water level of tank using Trend

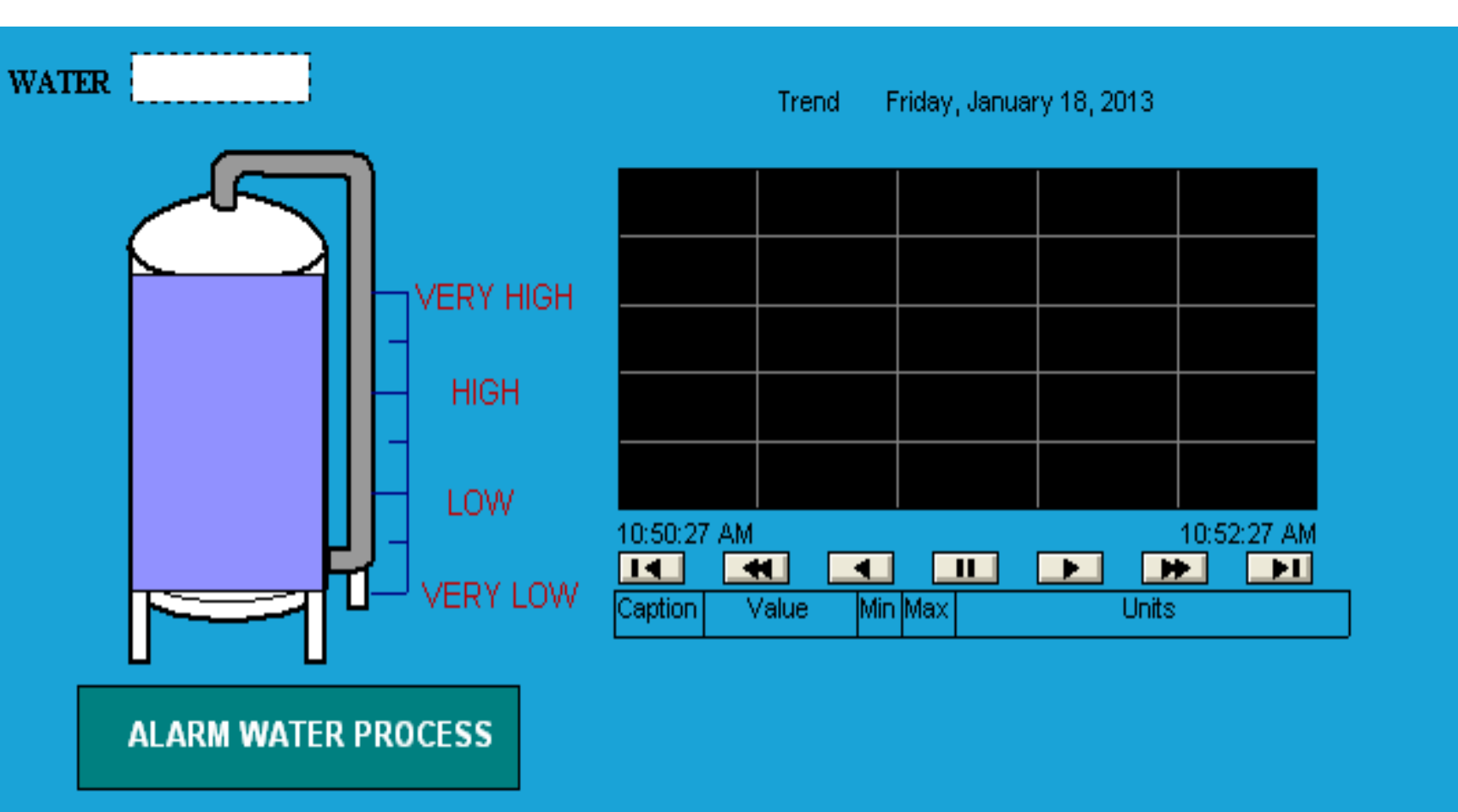

#### **SETTING UP TREND** Display water level of tank using Trend Set up Trend Properties: **General Tab**

| te Edition (Local) - [\ | WATER PROCESS ALARM AND EVENT -     | /WATER_PROCESS_FINAL//       | Je T | rend Properties       |                      |              |
|-------------------------|-------------------------------------|------------------------------|------|-----------------------|----------------------|--------------|
| ts Arrange Animation    | Tools Window Help                   |                              | -    |                       |                      | ~            |
|                         | Properties                          |                              |      | General Display Pe    | ns X-Axis Y-4        | vxis Ove     |
| 创合时时。                   | Connections                         |                              |      | V Display chart title |                      |              |
|                         | <u>V</u> BA Code                    |                              |      | Trend                 | 1                    |              |
|                         | ActiveX Events                      |                              |      | Tienu                 | -                    |              |
| ▼ ▲ ¥ ≵ ₩               | Meth <u>o</u> ds                    |                              |      | 🔽 Display progress b  | ar while loading his | storical dat |
| []                      | Object <u>K</u> eys                 | 1 C                          |      | ← Chart style         |                      |              |
|                         | Arrange                             | ay, January 18, 2013         |      | Standard              |                      |              |
|                         | Ani <u>m</u> ation                  |                              |      | O XY Plat             |                      |              |
|                         | Convert to <u>W</u> allpaper        |                              |      | X-Axis pen:           |                      |              |
|                         | Tag Substitution                    |                              |      |                       |                      |              |
|                         | Property Panel                      |                              |      | - Chart undate mode-  |                      |              |
|                         | Object Explorer                     |                              |      | Chair update mode     |                      | 3            |
|                         | O.t.                                |                              |      | O Manual              | Dafrash Datas        | n            |
| 니 빈                     |                                     | 10:52:27 AM                  |      |                       | nellesti nale.       | <u> </u>     |
|                         | <u>Copy</u><br>Paste                | x Units                      | 1    | O Un Change           | Heartbeat:           | 1            |
| U U                     | Delete                              |                              | -    |                       | Deadband:            | 0            |
| ALADM WATED D           | Duplicate                           |                              |      |                       |                      |              |
|                         | Conv Animation                      | -                            |      |                       |                      |              |
|                         |                                     |                              |      |                       |                      |              |
| -                       | 1 doo nijinadon                     | -                            |      |                       |                      |              |
|                         | Global Object Defaults              |                              |      |                       |                      |              |
| product has not been a  | Global Object Parameter Values      | or a grace period of s Clear |      |                       |                      |              |
|                         | Global Object Parameter Definitions | CARL                         | NUM  |                       |                      |              |
|                         | Edit Base Object                    | CAPIT                        | NON  |                       |                      |              |

X erlays Template Runtime Common Data Server: ν2 Real-time data server 🛟 Second(s) OK. Cancel Apply Help

### **SETTING UP TREND**

Display water level of tank using Trend Set up Trend Properties: **Pens Tab** 

| Trend Properties                                                                                                    | Expression Editor                                                                                |
|----------------------------------------------------------------------------------------------------|--------------------------------------------------------------------------------------------------|
| General Display Pens X-Axis Y-Axis Overlays Template Runtime Common Pen Attributes Tag\Expr. Model Color Visible Width Type Style Marker M Choose tags to display                                                   | Expression {{READ DATAJWATER} 2                                                                  |
| Image: Source:     Tag (Live Data)     Add Pen(s)     Delete Pen(s)     Multiple Pen Edits     Visible     Width   Type   Style   Marker   Min   Max   Eng. Units     Obert Selections     Apply to Selected Ben(s) | If Logical Relational Arithmetic Bitwise Functions Tags<br>Check<br>Syntax<br>Line: 1 Column: 19 |
| OK Cancel Apply Help                                                                                                    | OK Cancel Help                                                                                   |

## **SETTING UP TREND**

Display water level of tank using Trend At runtime mode, water level is displayed in real time

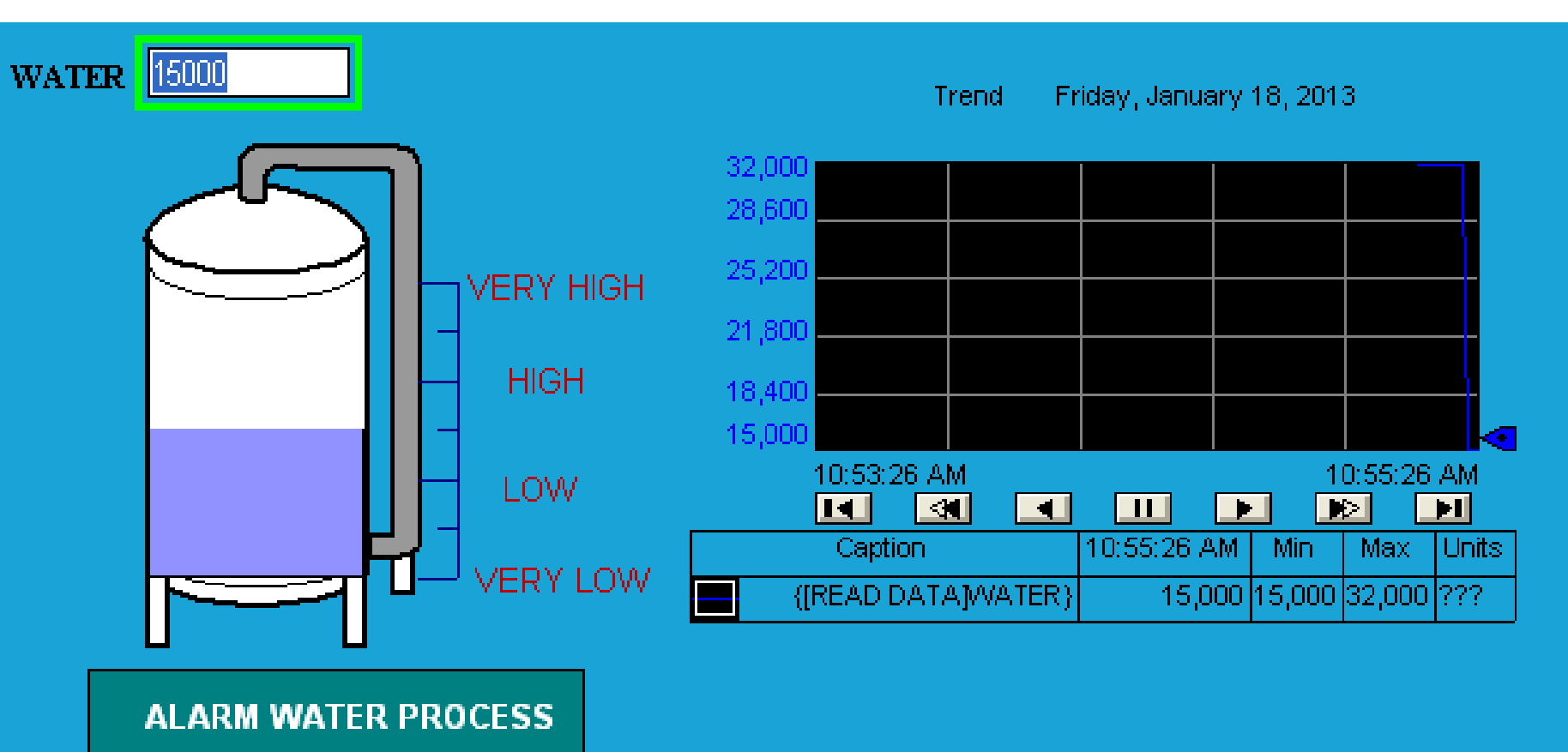

#### **Alarm introduction**

Alarms are the most important part of the plant control applications because they alert operators when something goes wrong. There are three type of alarms

**Digital alarms** are either on or off. A digital alarm is triggered when the tag being monitored has a value of 1, or a value of 0.

**Level alarms** obtain data from analog tags. A level alarm is triggered when the value of the tag being monitored crosses predefined limits. A single tag can generate several alarms of different severities, at various limits (also called thresholds).

**Deviation alarms** compare the value of an input tag to the value of a target for a deviation value. A deviation alarm is triggered when the target differs from the input tag by greater or less than the deviation value

#### Creating a new digital alarm

| Name the alarm                           | Digital Alarm Properties                               | ×                                  |
|------------------------------------------|--------------------------------------------------------|------------------------------------|
| and specify the tag<br>being monitored.  | Digital Status Tags                                    | 1                                  |
| Specify the alarm-<br>condition and the  | Name:                                                  |                                    |
| corresponding severity value.            | Input Tag:                                             |                                    |
| Select to make                           | — Condition:                                           | Input (> 0                         |
| the alarm lateneu.                       | Severity:                                              | 500 🗧 🖌 🖌 Knowledge required       |
| acknowledgment.                          | Minimum duration:                                      | 0 → Seconds Alarm as a Tag         |
| Select to expose the alarm as a tag.     | Message:                                               |                                    |
| Specify a minimum —<br>alarm duration.   |                                                        | ID: (not assigned) New Edit Browse |
| Create or select an ——<br>alarm message. | Associated tags:                                       | Tag Name Tag1 Tag2                 |
| Associate tags<br>with the alarm.        |                                                        | Tag3<br>Tag4                       |
| Select a class for<br>the alarm.         | Alarm Class:                                           |                                    |
| Associate a                              | <ul> <li>Factory Fak View</li> <li>Command:</li> </ul> |                                    |
| FactoryTalk View<br>command with the     |                                                        |                                    |
| alarm.                                   |                                                        |                                    |
|                                          |                                                        | Cancel Help                        |

#### **SETTING UP FACTORY TALK ALARM** Creating a new level alarm

|                                                               | evel Alarm Propertie:                                                 |                      |             |  |
|---------------------------------------------------------------|-----------------------------------------------------------------------|----------------------|-------------|--|
|                                                               | Level Mossages Statu                                                  | a Tags               |             |  |
| Name the alarm<br>and specify the tag<br>being monitored.     | Name.<br>_ Input Tag:                                                 |                      |             |  |
| Define alarm limits<br>and corresponding<br>severity values.  | ¯ ☐ High High<br>□ High<br>□ Low                                      | Limit - Value or Tag | Seventy<br> |  |
| Specify a minimum —<br>alarm duration.                        | _ 🗖 Low Low                                                           |                      | 500 🕀       |  |
| Define a deadband                                             | <ul> <li>Minimum duration:</li> <li>Deadband:</li> </ul>              | 0 Seconda            |             |  |
| Select to require<br>acknowledgment.                          | <ul> <li>Acknowledge required</li> <li>Show Alarm as a Tag</li> </ul> |                      |             |  |
| Select to expose<br>the alarm as a tag.                       | Alerm Class:                                                          |                      | •           |  |
| Select a class for<br>the alarm.                              | FactoryTalk View<br>Command                                           |                      |             |  |
| Associate a<br>FactoryTalk View<br>command with the<br>alarm. |                                                                       | I I Cancel           | Нар         |  |

#### **Creating a new deviation alarm**

| Name the alarm _ D                      | eviation Alarm Properties |                                         |                           | x |
|-----------------------------------------|---------------------------|-----------------------------------------|---------------------------|---|
| and specify the tag being monitored.    | Deviation   Status Tags   |                                         |                           | 1 |
| Define the target.                      | Name:                     |                                         |                           |   |
| severity, condition,                    | Input Tag:                |                                         |                           |   |
| values.                                 | Taiget - Value or Tag:    |                                         |                           |   |
| Select to require                       | Severity:                 | 500 🕂 (1-1000)                          |                           |   |
| acknowledgment.                         | Condition:                | Input <= (Target - Deviation)           |                           |   |
| Select to expose                        | Deviation:                |                                         | Acknowledge required      |   |
| the alarm as a tag.                     | Minimum duration:         | 이 이 아이 아이 아이 아이 아이 아이 아이 아이 아이 아이 아이 아이 | 🗕 🗭 🗖 Show Alarm as a Tag |   |
| alarm duration.                         | Deadband:                 | 0                                       |                           |   |
| Define a deadband —                     | Message:                  |                                         |                           |   |
| value ( 0 means no buffer is required). | L                         | I<br>ID: (not assigned)                 | New Edit Browse           |   |
| Create or select an<br>alarm message.   | Associated tags:          | Tag Name                                |                           |   |
| Associate tags with the alarm.          |                           | Tag2<br>Tag3<br>Tag4                    |                           |   |
| Select a class for                      | Alarm Class:              |                                         | •                         |   |
| the alarm.                              | FactoryTalk View          |                                         |                           |   |
| Associate a                             | Command:                  |                                         |                           |   |
| FactoryTalk View                        |                           |                                         |                           | ] |
| alarm.                                  |                           |                                         | OK Cancel Halp            |   |
|                                         |                           | 44                                      |                           |   |

#### goes wrong. Alarm thresholds for analog tags and Deadband

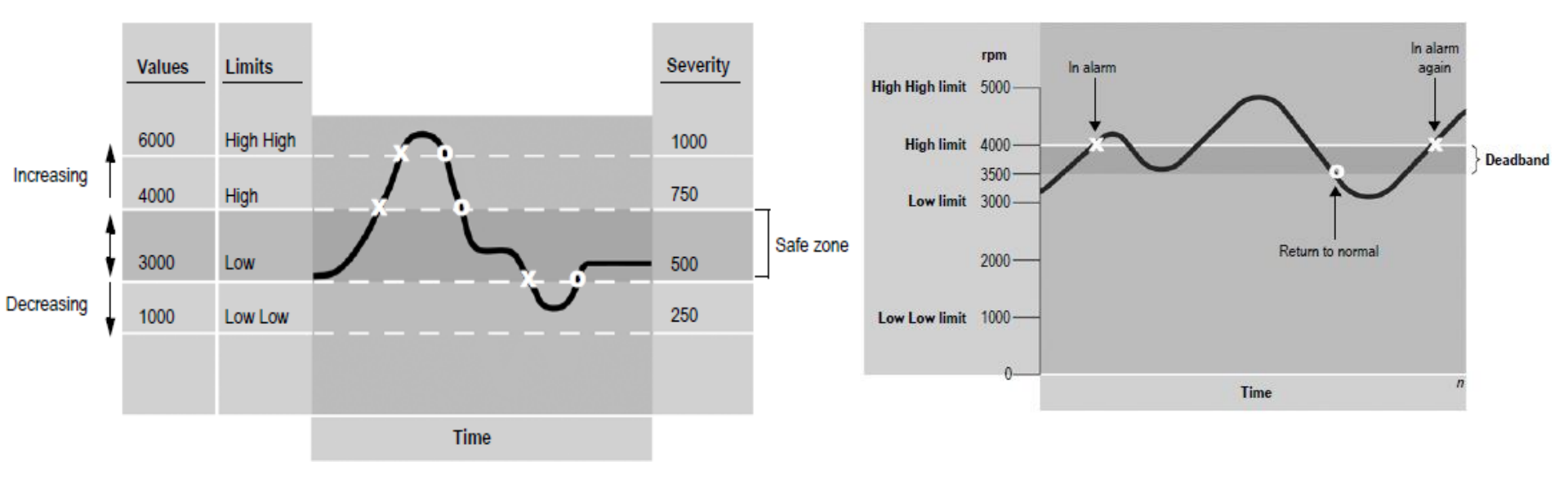

|   | This priority value | Includes this range of severities |
|---|---------------------|-----------------------------------|
| • | Urgent              | 751 to 1000                       |
| ٠ | High                | 501 to 750                        |
| A | Medium              | 251 to 500                        |
|   | Low                 | 1 to 250                          |

#### **Alarm states for digital tags**

| To trigger an alarm                                    | Create this type of digital alarm |
|--------------------------------------------------------|-----------------------------------|
| When a tag has a value of 1.                           | On                                |
| When a tag has a value of 0.                           | Off                               |
| When a tag value changes<br>from 0 to 1 or from 1 to 0 | Any Change*                       |
| Only when a tag value changes from 0 to 1.             | Changes to On*                    |
| Only when a tag value changes from 1 to 0.             | Changes to Off*                   |

- Summary of basic steps for setting up FactoryTalk alarms
- Creating tags based Alarms: In the Alarm and Event Setup editor, create digital, level, and deviation alarm conditions, for the tags you want to monitor for alarms..
- In FactoryTalk View Studio, in the Graphics editor, set up FactoryTalk alarm and event objects in graphic displays, to monitor and interact with tags based alarms at run time
- Set up FactoryTalk View SE Clients to run the graphic displays.

### **CREATING TAG-BASED ALARMS**

#### Insert Alarms and Events and setup properties

From Explorer Window, select Application, Add Tag Alarm and Event Server

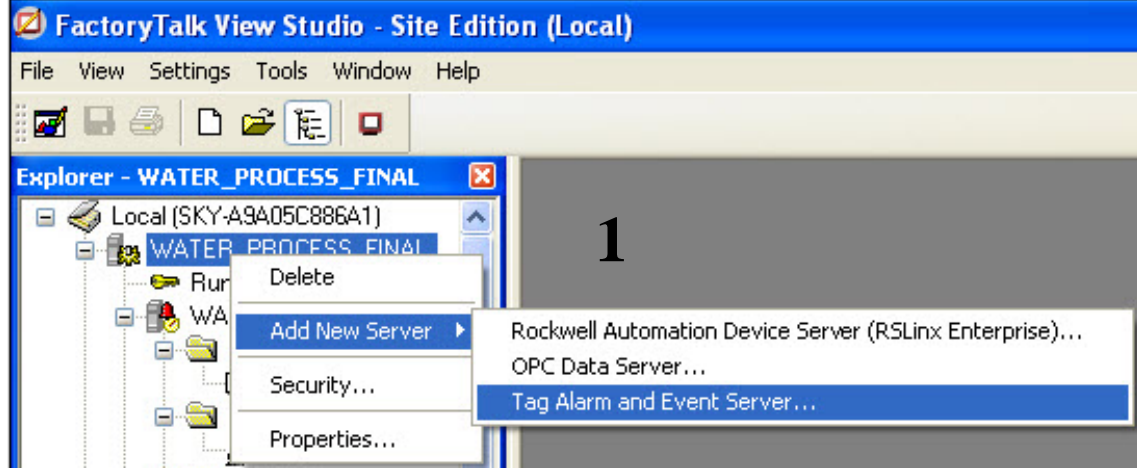

#### Enter an appropriate name

| × |
|---|
|   |
|   |
|   |
|   |
|   |
|   |
|   |

## **CREATING TAG-BASED ALARMS**

#### Setting up properties

From *Priorities and History Tab*, enter alarm levels and choose data for alarm

*Notice: To save data, check in Enable history* 

| Alarm Properties         |                             |                                         |
|--------------------------|-----------------------------|-----------------------------------------|
| General Priorities and H | listory                     |                                         |
| D                        | -                           |                                         |
|                          | :                           |                                         |
| Enable server            | -assigned prior<br>Severitu | Range                                   |
| Priority                 | Low                         | High                                    |
| Urgent                   | 751                         | 1000                                    |
| High                     | 501                         | 750                                     |
| Medium                   | 251                         | 500                                     |
| Low                      | 1                           | 250                                     |
|                          |                             |                                         |
| Alarm and Event Histo    | лу                          |                                         |
| Enable history           |                             |                                         |
| Database definition:     |                             |                                         |
|                          |                             | Y                                       |
| Computer name:           | - WINDOWS                   | E0DFE05\SQLExpress                      |
| Database name:           | data                        |                                         |
| Cache file path:         |                             | and Application Dates Dealers III Alarm |
| C: ADocuments and 5      | ettings vali Us             | ers vapplication Data (Rockwell valarm  |
| Log language:            | N 110                       |                                         |
| English [United State    | sj, en-US                   |                                         |
|                          |                             |                                         |
|                          |                             | Canad Apply Hala                        |
|                          |                             |                                         |

### **CREATING TAG-BASED ALARMS** Creating tag-based alarms in *Alarm and Event Setup*

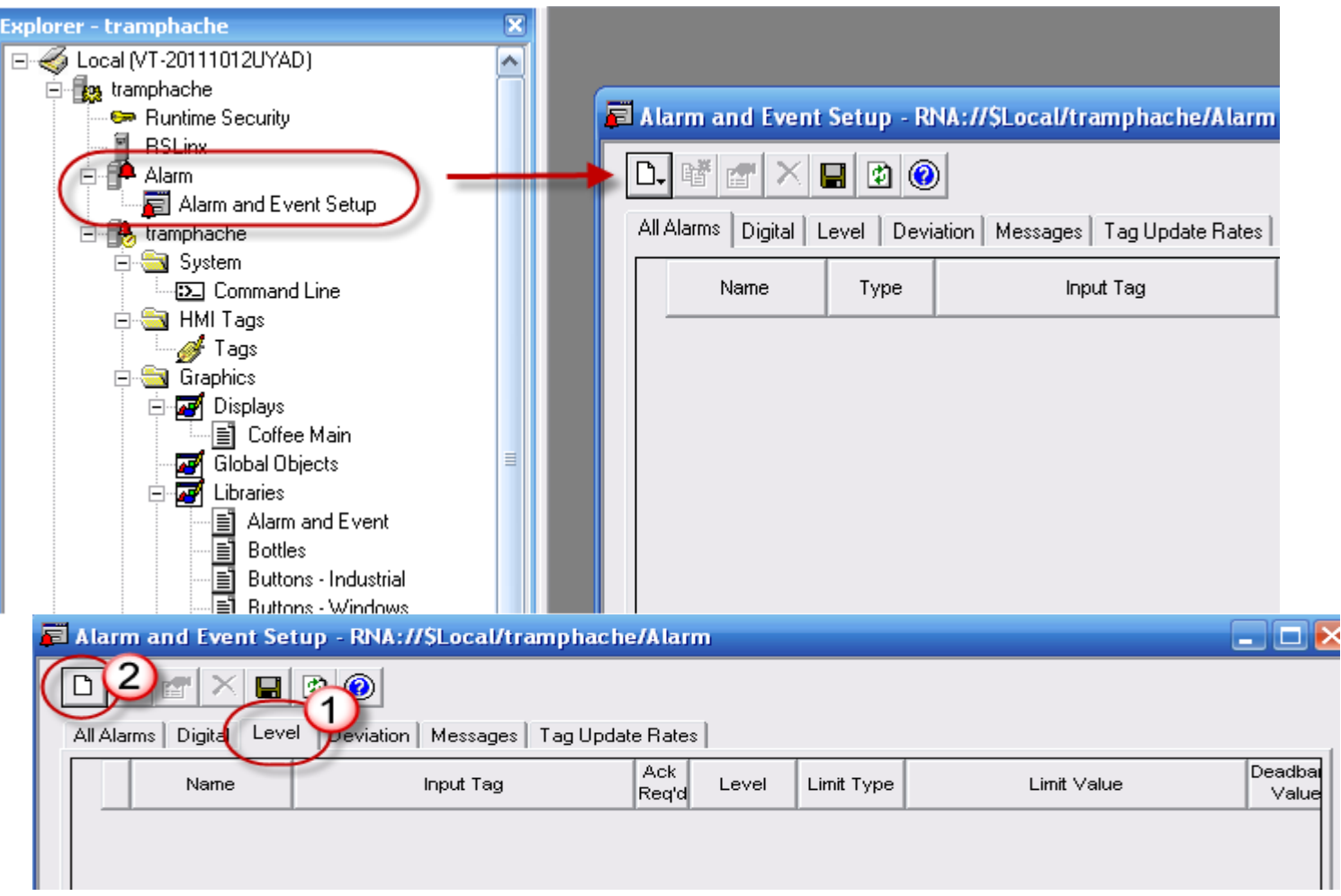

Double click on Alarm and Event Setup, choose Level for analog tag then click New 50

## **CREATING TAG-BASED ALARMS**

- Set up properties for Level Alarm
- Name: Name of Alarm
- Input Tag: Tag for alarm
- Limit value or tag: Value level for alarm
- Messages: Display message as alarm appear

| Le | evel Alarm Properties            |                               | × |
|----|----------------------------------|-------------------------------|---|
|    | Level Messages Status            | Tags Control Tags             |   |
|    | Name:                            | WATER TANK ALARM              | - |
|    | Input Tag:                       | [ALARM]WATER                  |   |
|    |                                  | Limit - Value or Tag Severity |   |
|    | 🔽 High High                      | 25000                         |   |
|    | 🔽 High                           | 20000 750                     |   |
|    | 🔽 Low                            | 10000 500                     |   |
|    | 🔽 Low Low                        | 5000 250                      |   |
|    | Minimum duration:<br>Deadband:   | 0 Seconds                     |   |
|    | Acknowledge required             |                               |   |
|    | 🔲 Show Alarm as a Tag            |                               |   |
|    | Alarm Class:<br>FactoryTalk View | TANK                          | ] |
|    | Command:                         |                               |   |

#### **CREATING TAG-BASED ALARMS**

Setting up message and value for lev limits

2

|                                                      | Level Alarm Properties | ;                                                          |        |  |  |  |
|------------------------------------------------------|------------------------|------------------------------------------------------------|--------|--|--|--|
| value for level alarn                                | Level Messages Stat    | tus Tags Control Tags                                      |        |  |  |  |
| limits                                               | High High:             | WATER TANK LEVEL OVER FULL /*N:8 %InputValue NOFILL DP:0*/ |        |  |  |  |
|                                                      |                        | ID: 1 Edit                                                 | Browse |  |  |  |
|                                                      | High:                  | WATER TANK LEVEL FULL /*N:8 %InputValue NOFILL DP:0*/      |        |  |  |  |
|                                                      |                        | ID: 2 New Edit                                             | Browse |  |  |  |
|                                                      | Low:                   | WATER TANK LEVEL LOW /*N:8 %InputValue NOFILL DP:0*/       |        |  |  |  |
|                                                      |                        | ID: 3 New Edit                                             | Browse |  |  |  |
|                                                      | Low Low:               | WATER TANK LEVEL VERY LOW 7*N:8 %InputValue NOFILL DP:0*7  | ×      |  |  |  |
|                                                      |                        | ID: 4 New Edit                                             | Browse |  |  |  |
| 🛱 Alarm and Event Setup - RNA://\$Local/SETTING_U    | IP_ALARM/WATER TANK AL | ARM 🔲                                                      |        |  |  |  |
| D 🛯 🖀 🗙 🔲 🕸 🔞                                        |                        |                                                            |        |  |  |  |
| All Alarms Digital Level Deviation Messages Tag Upda | te Rates               |                                                            |        |  |  |  |
| Name Input Tag Ack                                   | Level Limit Type       | Limit Value Deadband Value                                 |        |  |  |  |
| + WATER TANK AL [ALARM]WATER                         |                        | 0                                                          |        |  |  |  |
|                                                      |                        |                                                            |        |  |  |  |

# Setting up FactoryTalk alarm and event objects in graphic displays

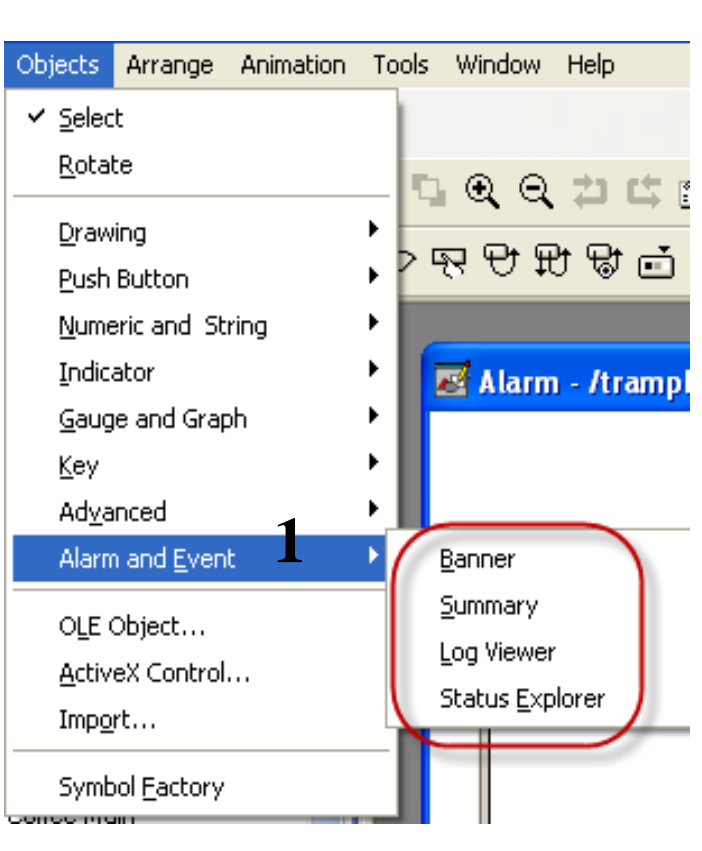

**Banner**: The alarm and event banner can display up to 5 of the highest priority, most severe, and

most recent alarms in the FactoryTalk system.

Summary: View, acknowledge, suppress, and disable alarms from multiple Factory Talk alarm sources

**Log Viewer**: View, sort, filter, and print historical alarm information

**Status Explorer:** View alarm sources, suppress or unsuppress, and enable or disable alarms

## Setting up FactoryTalk alarm and event objects in graphic displays

| FactoryTalk View St                                                                                                    | udio - Site Edition (Local)                                                                                    |                                                                |                                      |                                  |                  |
|----------------------------------------------------------------------------------------------------|----------------------------------------------------------------------------------------------------|----------------------------------------------------------------|--------------------------------------|----------------------------------|------------------|
| File Edit View Settings                                                                                                    | Objects Arrange Animation                                                                                      | Tools Window Help                                              |                                      |                                  | - martimer       |
| ■ ■ ● ● ■ ● ■ ■ ■ ■ ■ ■ ■ ■ ■ ■ ■ ■ ■ ■                                                                                                    | <ul> <li>✓ Select</li> <li>Rotate</li> <li>Drawing</li> <li>Push Button</li> <li>Numeric and String</li> </ul> | - <mark>なののなけ。</mark><br>> R P P P です。<br>, l 信託店です            | 95.<br>88 → # # 5 5.<br>8 0 0 4 76 2 | 8 <b>愛信</b> 回<br>68 <b>嘎</b> 栗 武 |                  |
| Explorer - WATER X<br>Y-A9A05C886A1)<br>ER_PROCESS_FINAL<br>untime Security<br>LARM WATER PROC                                                          | Indicator<br>Gauge and Graph<br>Key<br>Ad <u>v</u> anced                                                       | AND EVENT - /WATER                                             | _PROCESS_FINAL// (Di                 | splay)                           |                  |
| <ul> <li>Alarm and Event Se</li> <li>VATER_PROCESS_F</li> <li>System</li> <li>Command Line</li> <li>HMI Tags</li> <li>Mags</li> <li>Graphics</li> </ul> | Alarm and Event OLE Object ActiveX Control Import Symbol Eactory                                               | Banner     Summary     Log Viewer     Status Explorer     HIGH | Levent Time<br>Alarm and Event       | Summary Design View              | Alam             |
| Displays<br>Untitled<br>WATER Pf<br>WATER Pf<br>Global Objects<br>Symbol Factory                                                                        | ALARM WATER                                                                                                    | LOW<br>VERY LOW<br>No me                                       | ssage selected.                      |                                  |                  |
| Applic Comm                                                                                                    |                                                                                                    |                                                                | <b>#</b> 0                           | <b>↓</b> 0 <b>*</b> 0            | Clear) Clear All |
| Alarm and Event Summary                                                                                                    |                                                                                                    |                                                                |                                      |                                  | NUM              |

## Setting up FactoryTalk alarm and event objects in graphic displays

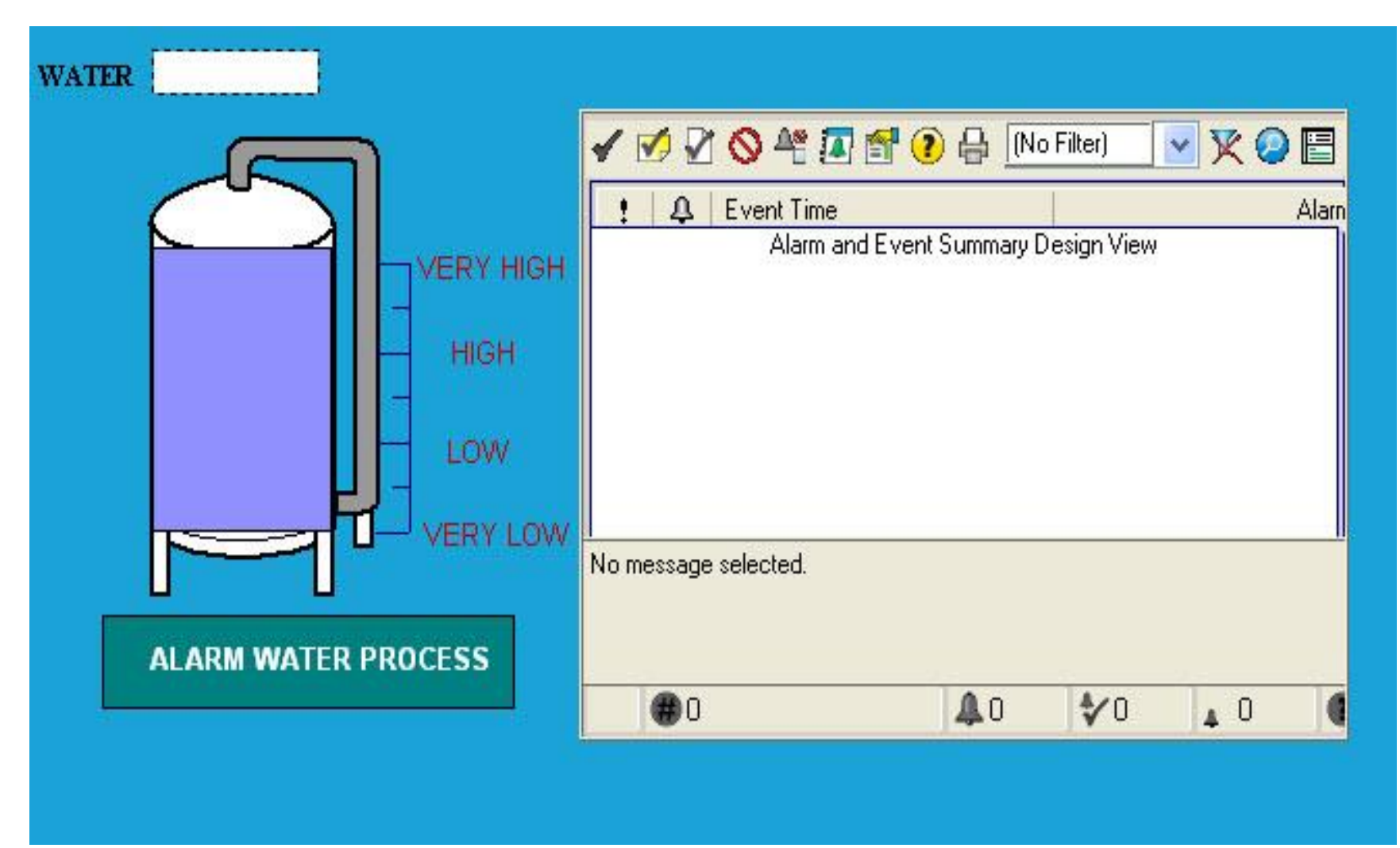

## Setting up FactoryTalk View SE Clients to run the graphic displays.

| KAIN - /SETTING_UP_ALARM// |                              |                          |                                      |                |                            |                                                      |                   |          |
|----------------------------|------------------------------|--------------------------|--------------------------------------|----------------|----------------------------|------------------------------------------------------|-------------------|----------|
| WATER LEVEL                | 🛛 👃 🛛 Event Time             |                          | In Alarm Time                        |                | Out of Al   Me             | ssage                                                |                   | 0        |
| 26600                      | 12/13/2014<br>12/13/2014     | 4:00:58 PM<br>4:02:40 PM | 12/13/2014 3:55: 12/13/2014 4:02:    | 59 PM<br>08 PM | 12/13/20 WA                | ATER TANK LEVEL FULL - :<br>ATER TANK LEVEL FULL - : | 2800<br>2999      | 28<br>29 |
|                            | 12/13/2014                   | 4:03:14 PM<br>4:03:14 PM | 12/13/2014 4:02:<br>12/13/2014 4:02: | 40 PM<br>40 PM | 12/13/20 WA                | TER TANK LEVEL VERY LO                               | IW 26600          | 26<br>26 |
|                            | 12/13/2014                   | 4:03:14 PM<br>4:03:14 PM | 12/13/2014 4:03:<br>12/13/2014 4:03: | 14 PM<br>14 PM | WA<br>WA                   | ATER TANK LEVEL OVER FU<br>ATER TANK LEVEL FULL 2    | JLL 26600<br>6600 | 26<br>26 |
| — нісн                     | 12/13/2014<br>12/13/2014     | 3:55:59 PM<br>3:55:59 PM | 12/13/2014 3:35:<br>12/13/2014 3:35: | 19 PM<br>19 PM | 12/13/20 WA                | TER TANK LEVEL VERY LO                               | IW 28000<br>28000 | 28<br>28 |
|                            | ▲ 12/13/2014<br>▲ 12/13/2014 | 4:02:08 PM<br>4:02:08 PM | 12/13/2014 4:00:<br>12/13/2014 4:00: | 58 PM<br>58 PM | 12/13/20 WA<br>12/13/20 WA | ATER TANK LEVEL VERY LO<br>ATER TANK LEVEL LOW       | IW 29999<br>29999 | 29<br>29 |
|                            |                              |                          |                                      |                |                            |                                                      |                   |          |
| ALARM WATER PROCESS        |                              |                          |                                      |                |                            |                                                      |                   |          |
|                            |                              |                          |                                      |                |                            |                                                      |                   |          |
|                            | <u>&lt;</u>                  |                          |                                      |                |                            |                                                      | ]                 |          |
|                            | <b>(#)</b> 10                | <b>4</b> 2               | <b>∜</b> 0                           | 2              | 0                          | Filter: Not Filtered                                 | Sorted by: C      | urre     |

#### Đặc điểm của recipes

Recipe (công thức) được dùng hầu hết trong các ngành công nghiệp sản xuất bia, rượu, nước ngọt, sơn... hiện đại và hiện nay đã được tích hợp sẵn trong SCADA.

Chức năng chính là để lưu trữ hoặc xuất dữ liệu các biến thành phần để làm nên nhiều dạng khác nhau của cùng một loại sản phẩm.

Người vận hành có thể lưu được rất nhiều công thức cũng như nếu thấy sản phẩm mới tạo ra đẹp, phù hợp, có thể lưu lại công thức để làm lại sản phẩm đó.

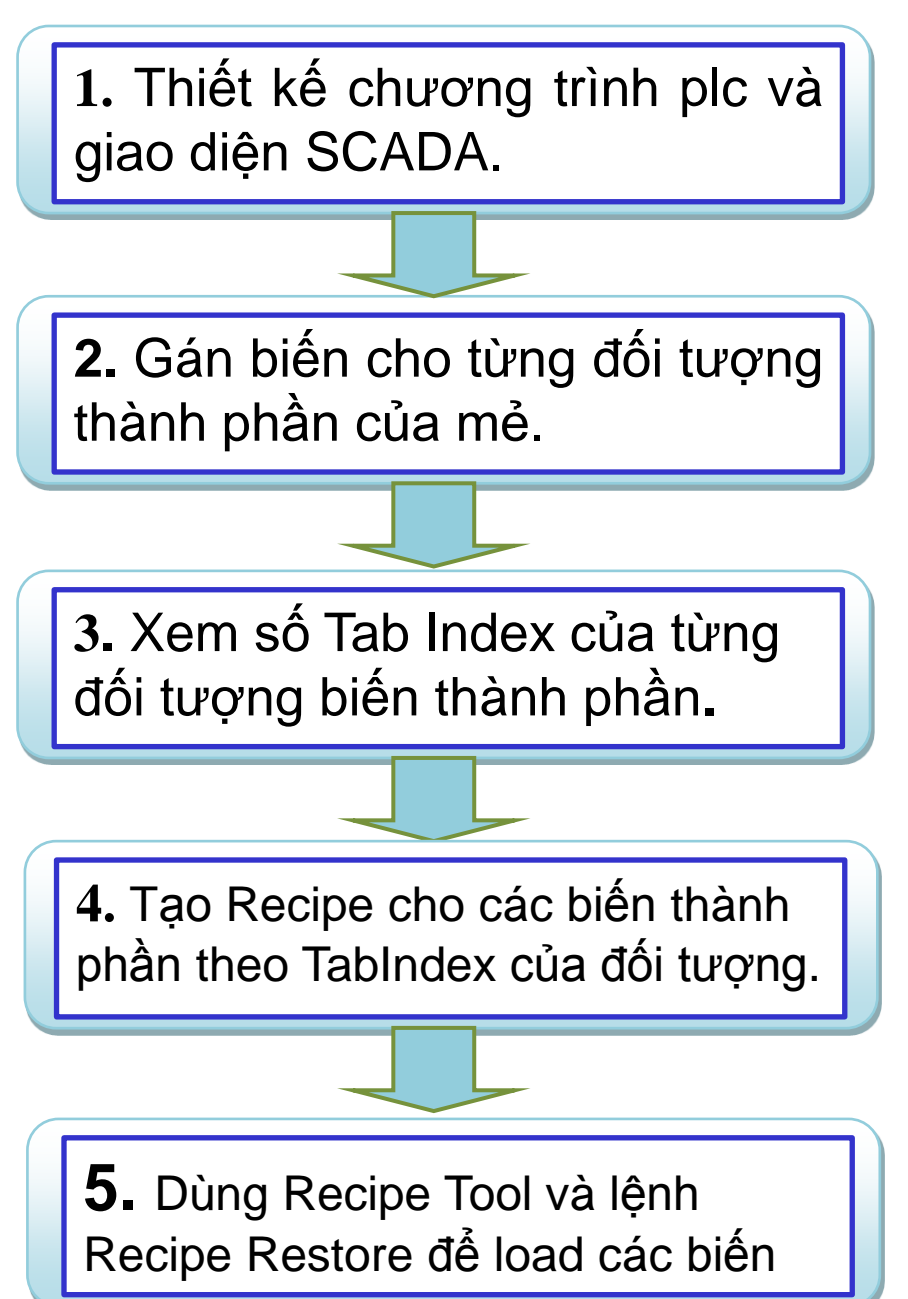

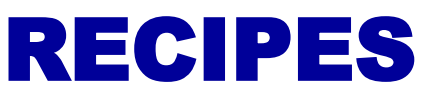

Trong tài liệu này trình bày cách thiết kế Recipes cho hệ thống xử lý nước gồm có 3 thành phần đầu vào: Water, HCL và Bazer. Mỗi biến tương ứng với số analog đọc về từ cảm biến trong dải từ 0-32000.

#### Tạo tag trong PLC(Controller Tag).

| 3 | Scope: 🗓 WATER_ | PROCE 😽 Show: | All Tags     | *       | 🗙 Enter Name Filter | ~     |
|---|-----------------|---------------|--------------|---------|---------------------|-------|
|   | Name            | Value 🔶       | Force Mask 🔶 | Style   | Data Type           |       |
| 1 | WATER           | 9000.0        |              | Float   | REAL                | P     |
|   | HCL             | 15000.0       |              | Float   | REAL                | rope  |
|   | BAZER           | 3000.0        |              | Float   | REAL                | ertie |
|   | START           | 0             |              | Decimal | BOOL                | -09   |
|   | STOP            | 0             |              | Decimal | BOOL                | -     |
|   |                 |               |              |         |                     |       |

#### Thiết kế giao diện SCADA

Thiết kế giao diện scada gồm 3 rectangle (Graphics) 3 numeric input (Object trênTask Bar) và 2 nút nhấn

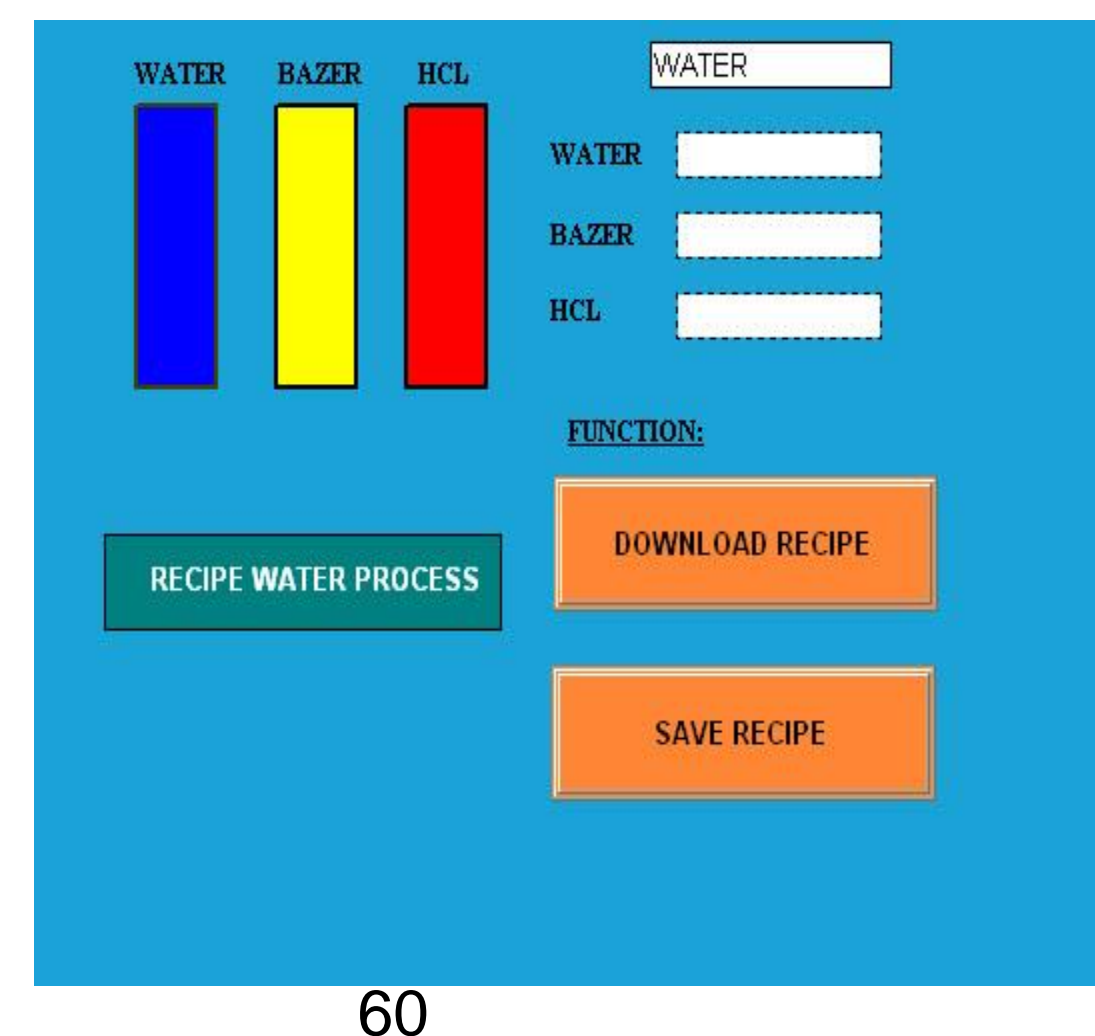

#### Thiết kế giao diện SCADA

2 nút nhấn để lập trình và đặt tên cho các nút nhấn trong mục Up Appearance.

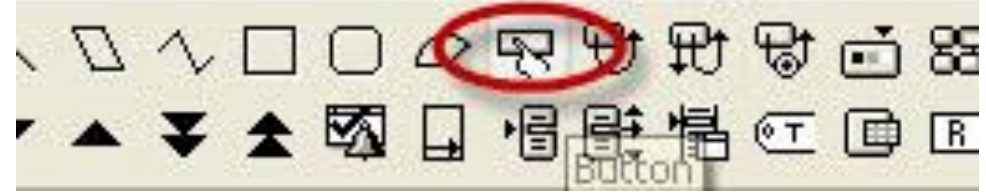

3 numeric input để hiển thị chiều cao 3 cột nguyên liệu Water, HCL và Bazer theo phần trăm.

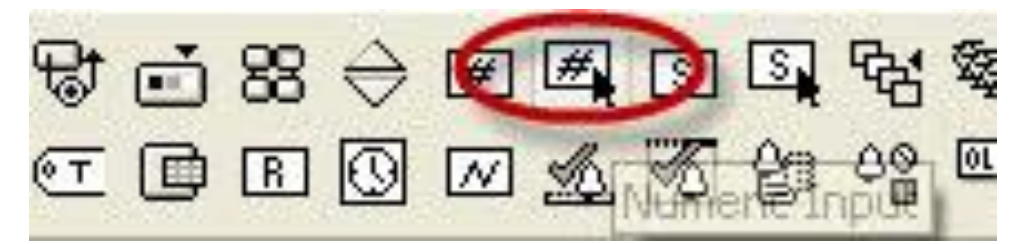

Dùng thuộc tính Text trong Graphics để ghi chú tên mỗi nguyên liệu

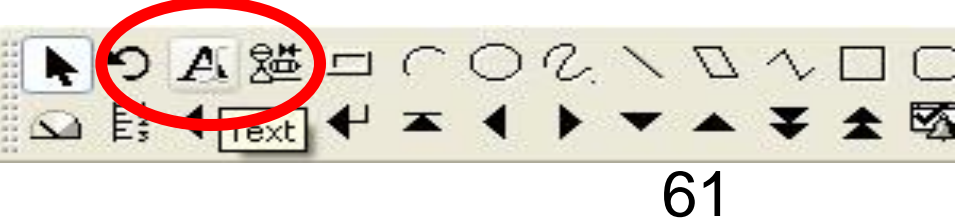

#### Gán thuộc tính cho các đối tượng.

Gán thuộc tính Fill cho từng Rectangle tương ứng với phần trăm chiều cao cho từng cột nguyên liệu.

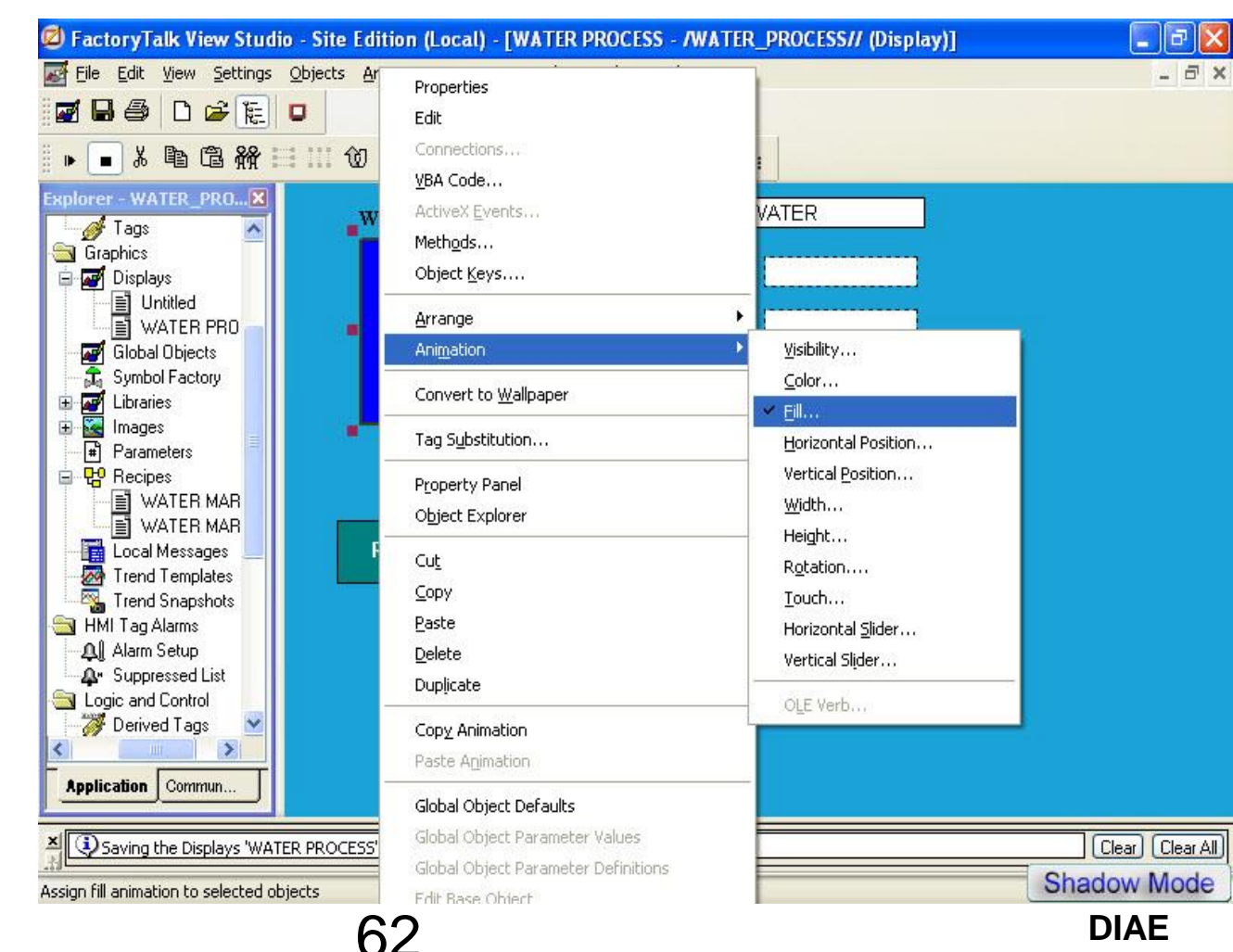

#### Gán thuộc tính cho các đối tượng.

Gán thuộc tính Fill cho từng Rectangle tương ứng với phần trăm chiều cao cho từng cột nguyên liệu.

| imation                     |                   |                                                               |                                     |
|-----------------------------|-------------------|---------------------------------------------------------------|-------------------------------------|
|                             | <u>R</u> otation  | ⊻idth                                                         | Height                              |
| Horizontal <u>P</u> osition | Vertical Position | Horizontal Slider                                             | Ver <u>t</u> ical Slider            |
| <b>√E</b> ∭                 | Touch             |                                                               | O <u>L</u> E Verb                   |
|                             | values            | Fill (Percent)<br>At <u>m</u> inimum: 0 Al                    | Tag<br>Expression<br>t maximum: 100 |
| Use constant Min: 0         | Max: 32000        | Fill direction       O Left     O Right       O Up     O Down | Inside <u>O</u> nly                 |
| Max:                        |                   | Apply Delete                                                  | Close Help                          |

#### Gán biến cho 3 ngõ vào numeric input

| Ø FactoryTalk View Studio - Site Edition (Local) -                                | [WATER PROCESS - /WATER_PROCESS                                      | // (Display)]                                                                                                    |           |
|-----------------------------------------------------------------------------------|----------------------------------------------------------------------|----------------------------------------------------------------------------------------------------|-----------|
| 😹 Eile Edit View Settings Objects Arrange Animation                               | n <u>T</u> ools <u>W</u> indow <u>H</u> elp                          |                                                                                                    | _ 8 ×     |
|                                                                                   | Properties                                                           |                                                                                                    |           |
| ■ # 電電器 III 10 10 日日<br>■ # 10 10 10 11 II 11 10 10 10 10 10 10 10 10 10 10 10 10 | Connections<br><u>V</u> BA Code<br>ActiveX <u>E</u> vents<br>Methods | 54 <sup>66</sup> <sup>66</sup> <sup>66</sup> <sup>66</sup> <sup>66</sup> <sup>66</sup> <sup>66</sup> <sup>66</sup> |           |
| Explorer - WATER_PROX WATER BA                                                    | Object <u>K</u> eys                                                  |                                                                                                    |           |
| Graphics<br>□ I graphics<br>□ I graphics<br>I Displays                            | <u>Arrange</u><br>Ani <u>m</u> ation                                 | ;                                                                                                    |           |
|                                                                                   | Convert to <u>W</u> allpaper                                         |                                                                                                    |           |
| Global Objects                                                                    | Tag Substitution                                                     |                                                                                                    |           |
| Symbol Factory     Symbol Factory     Libraries     Images     Parameters         | P <u>r</u> operty Panel<br>O <u>bj</u> ect Explorer                  |                                                                                                    |           |
| Recipes     WATER MAR                                                             | Cu <u>t</u><br><u>C</u> opy                                          |                                                                                                    |           |
| Local Messages RECIPE WAT                                                         | Paste                                                                | IPE                                                                                                    |           |
| Trend Templates                                                                   | <u>D</u> elete<br>Dup <u>l</u> icate                                 |                                                                                                    |           |
|                                                                                   | Copy Animation<br>Paste A <u>n</u> imation                           |                                                                                                    |           |
| Application Commun                                                                | Global Object Defaults                                               |                                                                                                    |           |
| Saving the Displays 'WATER PROCESS' to HMI Server s                               | Global Object Parameter Values                                       |                                                                                                    | Clear All |
| Properties                                                                        | Global Object Parameter Definitions<br>Edit Base Object              | Shad                                                                                                    | ow Mode   |

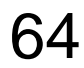

#### Gán biến cho 3 ngõ vào numeric input

| General C | Common | Connections        |     |      |
|-----------|--------|--------------------|-----|------|
| Name      |        | Tag / Expression   | Tag | Expr |
| Value     | ↔      | {[READ DATA]WATER} | ••• |      |
| Minimum   | +      | 2849 508           | *** |      |
| Maximum   | +      |                    |     |      |
|           |        |                    |     |      |
|           |        |                    |     |      |

65

## Xác địnhTab Index

Thông số của Tab Index sẽ được dùng cho việc gán dữ liệu đến biến cũng như tạo một Recipe mới

| eneral Comr       | non Conne                    | ections          |                 |                  |                |    |
|-------------------|------------------------------|------------------|-----------------|------------------|----------------|----|
| Tag:              | {[READ                       | DATA <b>]</b> WA | TER}            |                  |                |    |
| Tab index:        | 0                            |                  |                 |                  |                |    |
| Default data:     |                              |                  |                 |                  |                |    |
| Field length:     | 11                           | Format:          |                 | Floating         | Point          | v  |
| Decimal place     | s: 0                         | Overflo          | W:              | Show e           | xponent        | v  |
| Justification     | ) Center (                   | Right            | Eeadir<br>OBlar | ng Charai<br>Nks | cter<br>O Zero | es |
| Continue Continue | ously update<br>ard input an | d resume up      | dating wh       | ien focus        | is lost        |    |
|                   |                              |                  |                 |                  |                |    |

## **Tạo Recipes**

Trong Explorer, chọn Recipe và tạo 2 file mới.

<u>Tùy thuộc vào từng ứng dụng mà có thể tạo số</u> <u>lượng file phù hợp</u>

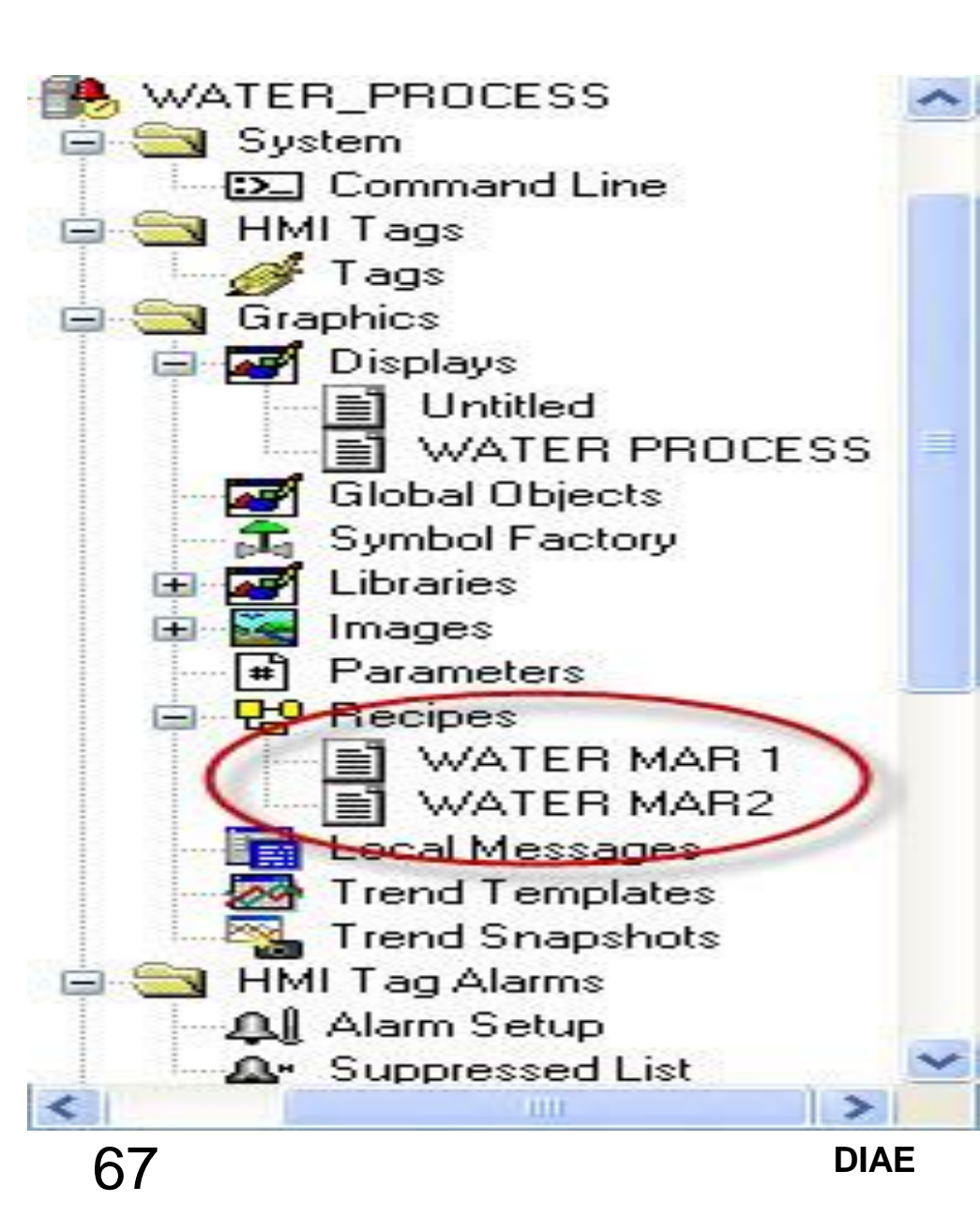

## **Tạo Recipes**

Tương ứng với mỗi số Tab Index, một giá trị chiều cao cột nguyên liệu được gán.

### RECIPES

| !==== Recipe File      | created 11/11/20   | 012 =======          |                     | t. |
|------------------------|--------------------|----------------------|---------------------|----|
| ! Recipe files are use | d with graphic dis | splays to load speci | fied values into    |    |
| ! numeric or string in | put fields.        |                      |                     |    |
| ! Syntax:              |                    |                      |                     |    |
| ! index, Value         |                    |                      |                     |    |
| ! Example:             |                    |                      |                     |    |
| ! 1,44                 |                    |                      |                     |    |
| ! 2,56                 |                    |                      |                     |    |
| ! The field specified  | by index 1 would   | have the value 44    | placed into it when |    |
| ! the RecipeRestore of | ommand is used.    | The field specifie   | d by index 2 would  |    |
| ! have the value 56 p  | laced into it.     |                      |                     |    |
|                        |                    |                      |                     |    |
| 1,5000                 |                    |                      |                     |    |
| 2,3000                 |                    |                      |                     |    |
| 3,6000                 |                    |                      |                     |    |
|                        |                    |                      |                     |    |
|                        |                    |                      |                     |    |
|                        |                    |                      |                     |    |
|                        |                    |                      |                     |    |
|                        |                    |                      |                     |    |
|                        |                    |                      |                     |    |
|                        |                    |                      |                     |    |
|                        |                    |                      |                     |    |
|                        |                    |                      |                     |    |
|                        |                    |                      |                     | 1  |
| C                      | 110                |                      | >                   | ľ  |

Gán giá trị cho WATER MAR 1 MAR2 được thực hiện tương tự như MAR 1 68

## **RECIPE TOOL**

# Recipe Tool được sử dụng để kích hoạt reipes nào được liên kết với HMI.

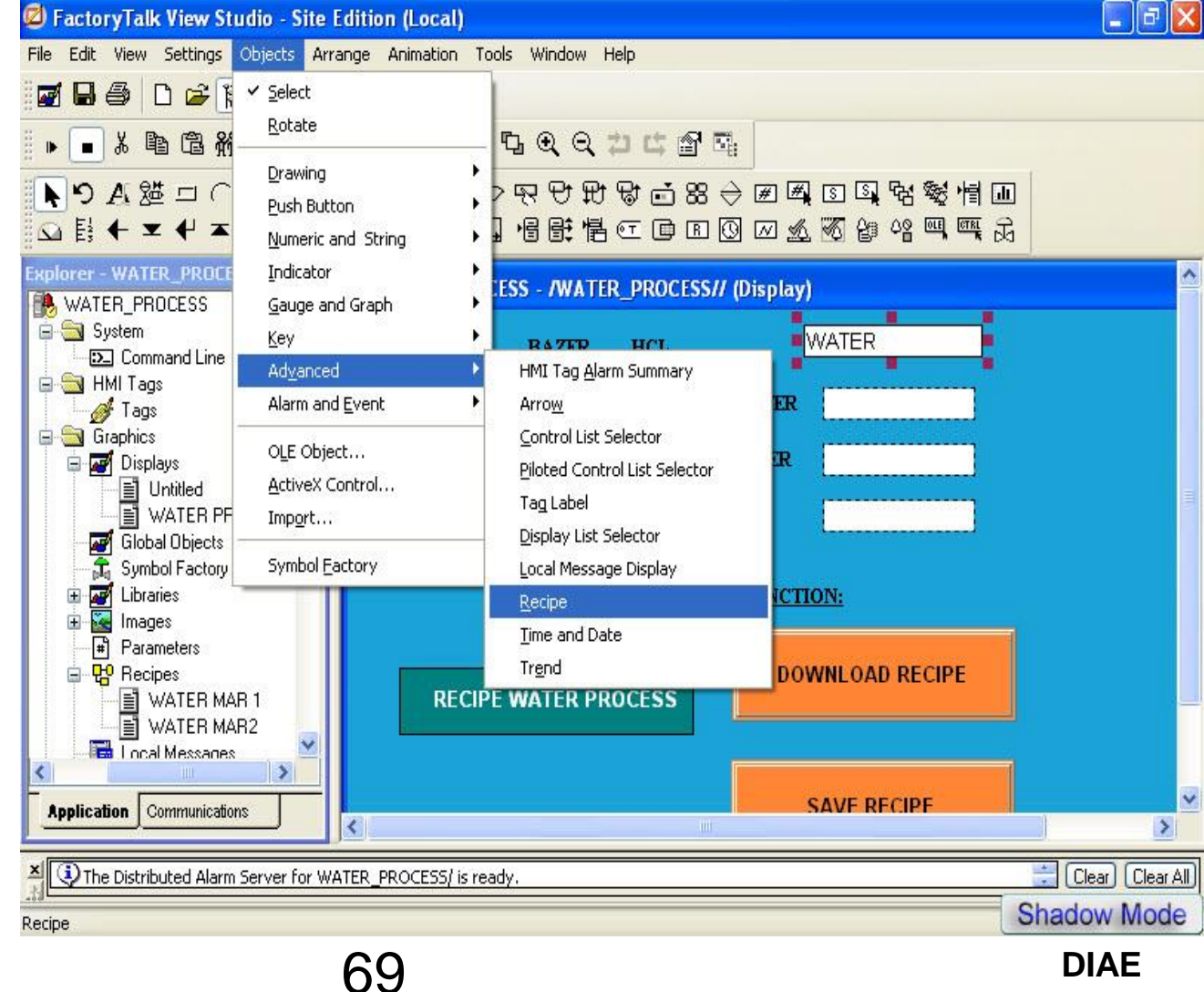

#### Chọn Recipe được liên kết và click OK.

| Recipe Prop  | erties  |          |        |       |       |      |
|--------------|---------|----------|--------|-------|-------|------|
| General Co   | mmon    |          |        |       |       |      |
| Default reci | pe name | x.       |        |       |       | _    |
| Field length | : 13    |          |        |       |       |      |
| ⊙ Left       | 0       | ) Center | 0      | Right |       |      |
| 500000       |         |          |        |       |       |      |
|              |         |          |        |       |       |      |
|              |         |          |        |       |       |      |
|              | OK      |          | Cancel |       | Apply | Help |

#### **RECIPE RESTORE**

Tại các nút nhấn đã tạo, chọn *Action*, chọn lệnh *Recipe Download* với đường dẫn là tên file Recipe vừa tạo.

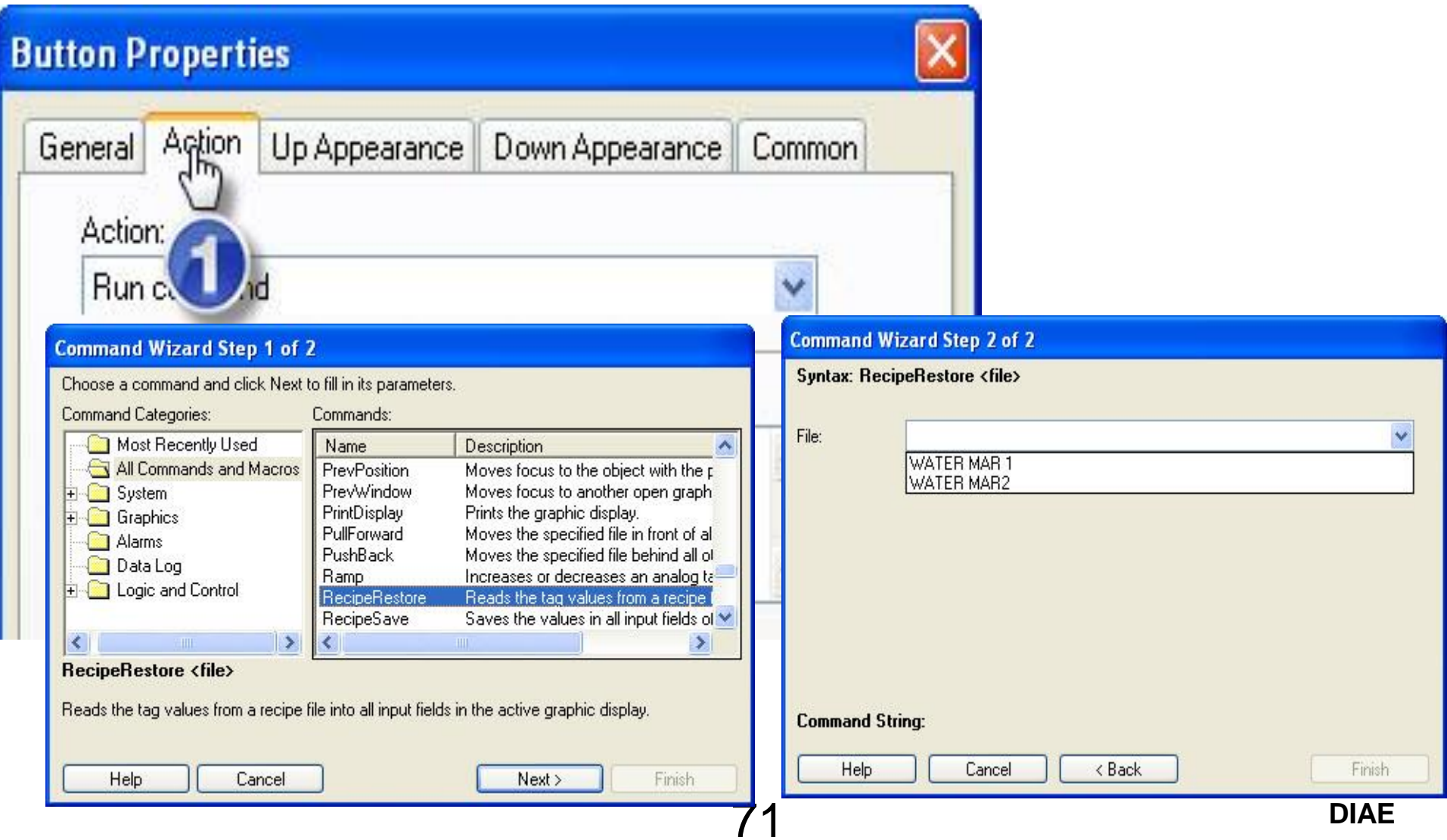

#### **RECIPE RESTORE**

Tại các nút nhấn đã tạo, chọn *Action*, chọn lệnh *Recipe Restore* với đường dẫn là tên file Recipe vừa tạo.

| eneral        | Action                              | Up Appearance   | Down Appearance | Common   |
|---------------|-------------------------------------|-----------------|-----------------|----------|
| Actio         | n:                                  |                 |                 |          |
| Run           | comman                              | d               |                 | ~        |
| -             |                                     |                 |                 |          |
| Proce         |                                     |                 |                 |          |
| Press         | s action:<br>ipeRestor              | e ''WATER MAR ' | 1'';DownloadAll | <u> </u> |
| Press<br>Reci | s action:<br>ipeRestor              | e ''WATER MAR ' | 1'';DownloadAll | <u>^</u> |
| Press         | action:<br>peRestor                 | e "WATER MAR "  | 1'';DownloadAll | ~        |
| Repe          | s action:<br>ipeRestor<br>at action | e ''WATER MAR ' | 1'';DownloadAll |          |
| Repe          | action:<br>peRestor                 | e ''WATER MAR ' | 1'';DownloadAll |          |
| Repe          | action:<br>peRestor                 | e ''WATER MAR ' | 1'';DownloadAll |          |
#### **RECIPE SAVE**

#### Tại các nút nhấn đã tạo, chọn *Action*, chọn lệnh *Recipe* Save với đường dẫn là tên file Recipe vừa tạo.

| anordi                | Action                                | Up Appearance         | Down Appearance | Common |
|-----------------------|---------------------------------------|-----------------------|-----------------|--------|
| Action                | n:                                    |                       |                 |        |
| Run                   | comman                                | д                     |                 | *      |
| Press                 | notion:                               |                       |                 |        |
| Beci                  | action:<br>neSave '                   | WATER MAR2"           | DownloadAll     |        |
|                       |                                       |                       |                 |        |
|                       |                                       |                       |                 | ~      |
|                       |                                       |                       |                 |        |
| Repe                  | at action                             | :                     |                 |        |
| Repe                  | at action                             |                       |                 |        |
| Repe                  | at action                             | <u>,</u>              |                 | ~ (    |
| Repe                  | at action                             | :                     |                 |        |
| Repe                  | at action<br>at rate (s               | :<br>ecs): 0.25       |                 |        |
| Repe<br>Repe<br>Relea | at action<br>at rate (s<br>ase action | :<br>ecs): 0.25<br>n: |                 |        |

## **DOWNLOAD ALL**

# Dùng lệnh Download All để download tất cả các thiết đặt Recipe đó xuống PLC.

| eneral Action                 | Up Appearance    | Down Appearance | Common     |
|-------------------------------|------------------|-----------------|------------|
| Action:                       |                  |                 | 0          |
| Run comman                    | đ                |                 | <b>•</b> ] |
|                               |                  |                 |            |
| -                             |                  |                 |            |
| Press action:                 |                  | 201             |            |
| Press action:<br>RecipeRestor | e mac Download.  | AID             | - F        |
| Press action:<br>RecipeRestor | e mac Download.  | AID             | ŕ          |
| Press action:<br>RecipeRestor | e mac CDownload. | AD              | Ĵ.         |
| Press action:<br>RecipeRestor | e mac CDownload  |                 | <b>^</b>   |

#### ĐIỀU CHỈNH CHẾ ĐỘ CẬP NHẬT DATA Chọn giao diện thiết kế, chọn Display Settings và chọn tốc độ cập nhật trong mục Maximum Update Rate.

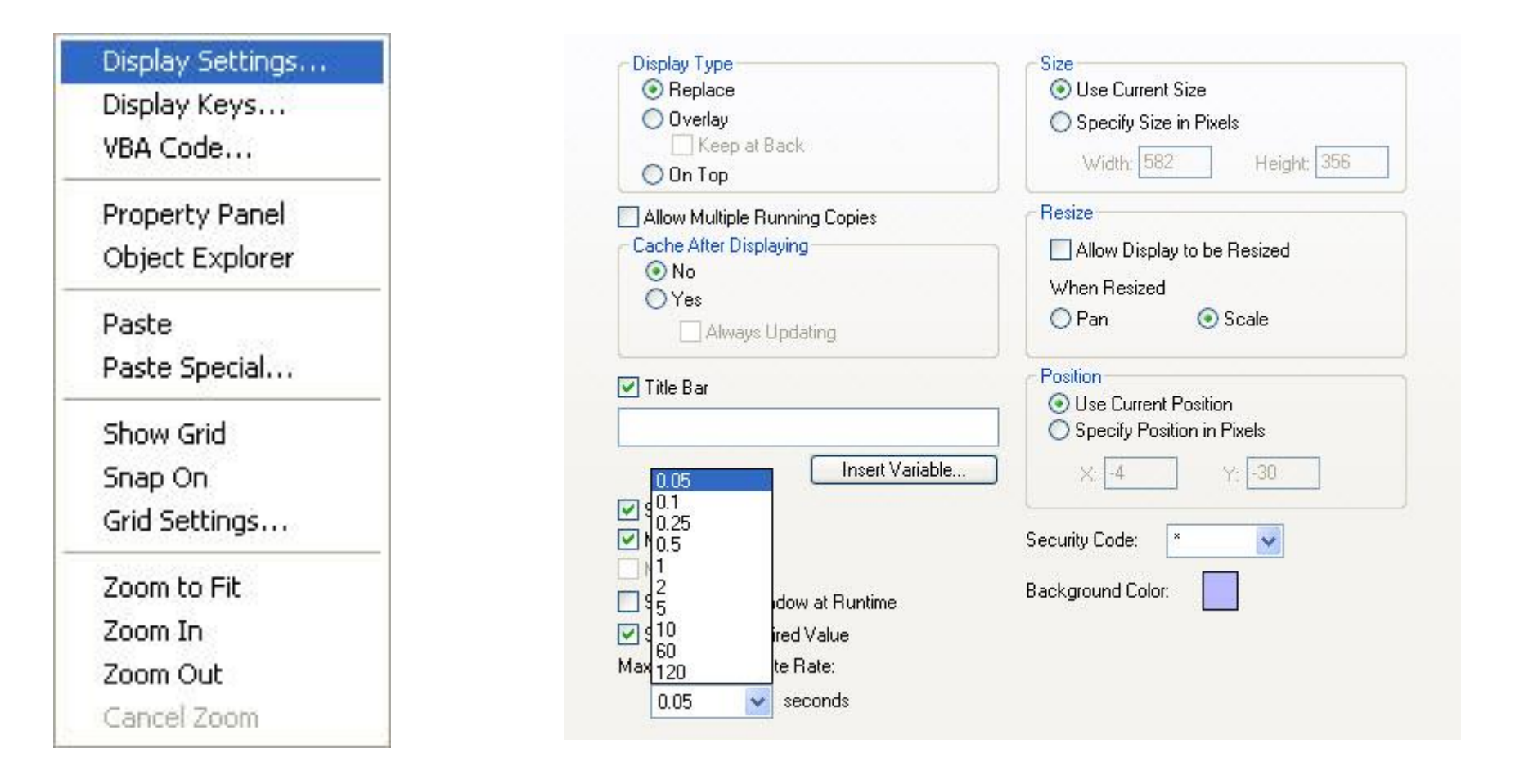

### **RECIPE SAVE**

# Kết quả chạy Recipe

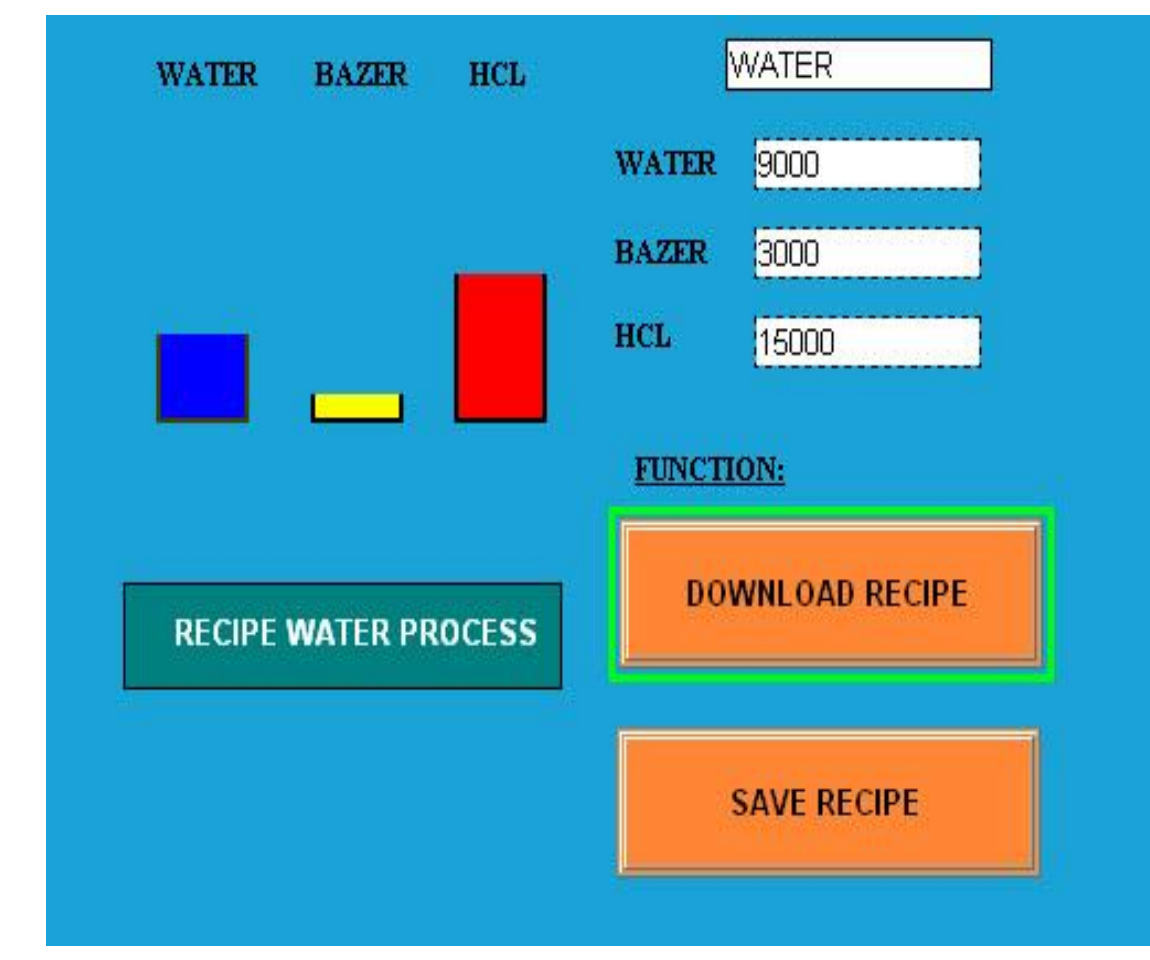

#### Giao diện SCADA chạy MAR 1

#### **RECIPE SAVE**

# Kết quả chạy Recipe MAR 1 trên PLC

| <br>Enter Name Filter | v 7.    | All Tags     | PROCI 🔽 Show: A | WATER_I | cope: |
|-----------------------|---------|--------------|-----------------|---------|-------|
| Data Type             | Style   | Force Mask 🔶 | Value 🔶         |         | Name  |
| REAL                  | Float   |              | 9000.0          | ATER    | WA    |
| REAL                  | Float   |              | 15000.0         | CL      | HC    |
| REAL                  | Float   |              | 3000.0          | ZER     | BA    |
| BOOL                  | Decimal |              | 0               | ART     | ST.   |
| BOOL                  | Decimal |              | 0               | OP      | ST    |

| _ |                  | A Contraction of the Contraction of the Contraction |     |  |        |   |
|---|------------------|----------------------------------------------------------------------------------------------------|-----|--|--------|---|
|   |                  |                                                                                                    |     |  |        |   |
|   |                  |                                                                                                    |     |  |        |   |
|   |                  |                                                                                                    |     |  |        |   |
|   |                  |                                                                                                    |     |  |        |   |
|   |                  |                                                                                                    |     |  |        |   |
|   |                  |                                                                                                    |     |  |        |   |
|   |                  |                                                                                                    |     |  |        |   |
|   |                  |                                                                                                    |     |  |        |   |
|   |                  |                                                                                                    |     |  |        |   |
|   |                  |                                                                                                    |     |  |        |   |
|   |                  |                                                                                                    |     |  |        |   |
|   |                  |                                                                                                    |     |  |        |   |
|   |                  |                                                                                                    |     |  |        |   |
|   |                  |                                                                                                    |     |  |        |   |
|   |                  |                                                                                                    |     |  |        |   |
|   |                  |                                                                                                    |     |  |        |   |
|   |                  |                                                                                                    |     |  |        |   |
|   |                  |                                                                                                    |     |  |        |   |
|   |                  |                                                                                                    |     |  |        |   |
|   |                  |                                                                                                    |     |  |        |   |
|   |                  |                                                                                                    |     |  | ~      |   |
|   | A Manifest Taxas | ( Talik Tana 1                                                                                                    |     |  | A DE S |   |
| 3 | A Monitor Lags   | VEOULIADS /                                                                                                    | S 1 |  | 2      | - |
|   |                  |                                                                                                    |     |  |        |   |